## Intro to Cheap HTs & Programming with CHIRP

John Pape, W5UP Williamson County Amateur Radio Club February 5, 2015

### Overview

- Introduction to Baofeng Radios
- Manual Programming
- Programming with CHIRP

# Baofeng/Pofung HTs

- First Introduced in 2011
  - FCC approval in 2012
- Inexpensive: \$30-\$40
- Power: 4W/1W (8W variants)
- Frequency Range (Rx AND Tx):
  - 136.00-174.00 MHz
  - 400.00-480.00 MHz
  - (220.00-260.00 MHz variants)
- FM Broadcast and National Weather Service Receive
- Dual Display
- Dual Monitor (Switching)
- Storage Channels: 128
- Battery Life: 12hrs

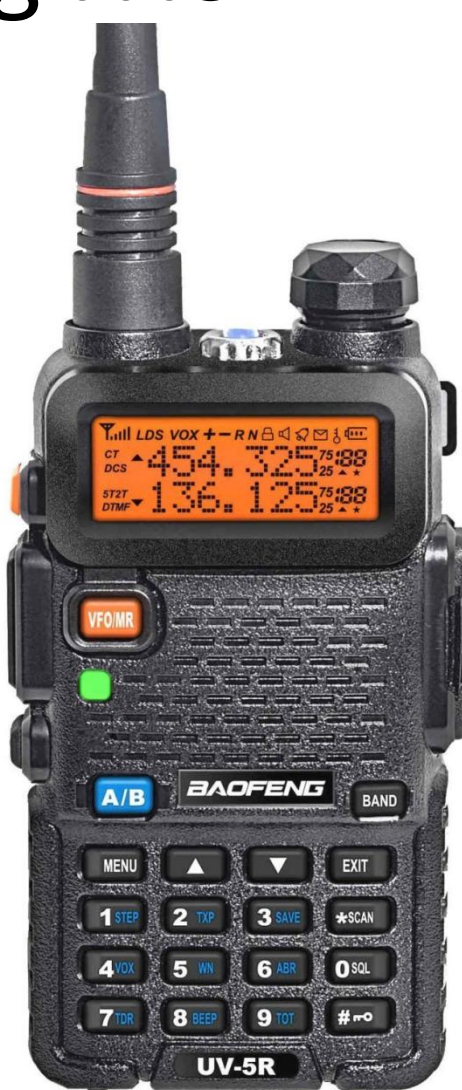

#### **Baofeng Variants**

| BaoFengTech                                                                                                    | .com                                |                                                            |                                     | يا ہے                                    |                                     |                                            |                                            | <u> </u>                                   |
|----------------------------------------------------------------------------------------------------|-------------------------------------|------------------------------------------------------------|-------------------------------------|------------------------------------------|-------------------------------------|--------------------------------------------|--------------------------------------------|--------------------------------------------|
| BAOFENG<br>TECH 200<br>Certain Models are NOT Compared as<br>they are Reproductions or Clones<br>(Such as the UV-82L or UV-89)                                                                                    | U-SR                                | UV-SR - Cosmetic Variants                                  | BF-F8+                              | BF-F8+ - Cosmetic Variants               | BF-F8HP                             | 07-82                                      | UV-82C                                     | UV-82X                                     |
| Visit BaoFengTech.com for More<br>Information                                                                                                    | Original                            | UV-5RA, UV-5RB, UV-5R V2+,<br>UV-5RE, UV-5RAX+, UV-5R Plus | 2nd Generation UV-5R                | GT-3 Mark ii, A-52, 997-S,<br>BF-UV530i, | Highest Powered BaoFeng             |                                            | The Only Commercial<br>Model               | The Only 220 Mhz Model                     |
|                                                                                                    | 1st Generation UV-5R                | 1st Generation UV-5R                                       | 2nd Generation UV-5R                | 2nd Generation UV-5R                     | 3rd Generation UV-5R                |                                            |                                            |                                            |
| UV-SR Accessory Compatibility<br>All accessories work among all models<br>except case specific accessories such as:<br>battery packs, battery eliminators, AA<br>Battery Packs, and Extended 3800Mha<br>Batteries | Works With All UV-5R<br>Accessories | Limited Battery Compatibility                              | Works With All UV-SR<br>Accessories | No Battery Compatibility                 | Works With All UV-SR<br>Accessories | Works with all UV-82<br>Series Accessories | Works with all UV-82<br>Series Accessories | Works with all UV-82<br>Series Accessories |
| PCB (Printed Circuit Board)                                                                                                    | UV-5R 1st Gen Board                 | UV-5R 1st Gen Board                                        | UV-5R 2nd Gen Board                 | UV-5R 2nd Gen Board                      | UV-5R 2nd Gen Board                 | UV-82 Board                                | UV-82 Board                                | UV-82 Board                                |
| MAXIMUM Power Output                                                                                                    | 4 Watt                              | 4 Watt                                                     | 4-5 Watt                            | 4-5 Watt                                 | 8 Watt                              | 5 Watt                                     | 5 Watt                                     | 5 Watt                                     |
| LED Light                                                                                                    | 1st Gen LED Light                   | 1st Gen LED Light                                          | 2nd Gen LED Light                   | 2nd Gen LED Light                        | 2nd Gen LED Light                   | 2nd Gen LED Light                          | 2nd Gen LED Light                          | 2nd Gen LED Light                          |
| Speaker                                                                                                    | 700mw                               | 700mw                                                      | 700mw                               | 700mw                                    | 700mw                               | 1 watt                                     | 1 watt                                     | 1 watt                                     |
| Compared to the UV-5R                                                                                                    | Original                            | None - Cosmetic Only                                       | Minor Upgrades                      | Minor Upgrades                           | Re-Design                           | Completely Upgraded                        | Completely Upgraded                        | Completely Upgraded                        |
| Frequency Mode                                                                                                    | 136-174 / 400-480Mhz                | 136-174 / 400-480Mhz                                       | 136-174 / 400-520Mhz                | 136-174 / 400-520Mhz                     | 136-174 / 400-520Mhz                | 136-174 / 400-520Mhz                       | 136-174 / 400-520Mhz                       | 136-174 / 220-260                          |
| Case Quality                                                                                                    | 'Rugged'                            | 'Rugged'                                                   | 'Rugged'                            | 'Rugged'                                 | 'Rugged'                            | 'Commercial Grade'                         | 'Commercial Grade'                         | 'Commercial Grade'                         |
| Display                                                                                                    | Tri-Color                           | Tri-Color                                                  | Inverted, Privacy Display           | Inverted, Privacy Display                | Tri-Color                           | Tri-Color                                  | Tri-Color                                  | Tri-Color                                  |
| Channel to Frequency Mode                                                                                                    | VFO Button                          | VFO Button                                                 | VFO Button                          | VFO Button                               | VFO Button                          | Power on Holding "Menu"                    | Power on Holding "Menu"                    | Power on Holding "Menu"                    |
| Push-to-Talk Switch - Options Below<br>Single - Alternate Channels Via A/B Button<br>Dual - Alternate Channels Via PTT Switch<br>Both - Programmable via PC                                                       | Single                              | Single                                                     | Single                              | Single                                   | Single                              | Dual                                       | Both                                       | Dual                                       |
| Part 90 Compliant<br>VFO must be able to be disabled                                                                                                    | No                                  | No                                                         | No                                  | No                                       | No                                  | No                                         | Yes                                        | No                                         |
| Feb 5, 2015                                                                                                    |                                     |                                                            | Programming                         | Cheap HTs with                           | CHIRP                               |                                            |                                            | 4                                          |

Programming Cheap His with CHIRP

#### **Baofeng Variants**

#### Best in Class

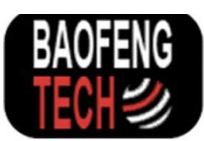

Best Overall UV-82 Series

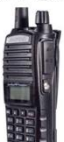

Picked because it is the heaviest-duty BaoFeng Picked because it has the highest quality PCB Board Picked because of the more ergonomic case and keypad Picked because of the LOUD 1 Watt speaker Picked because it's PCB causes better RX/TX than the other radios

This Series Includes the: Only Current 220 Mhz BaoFeng - UV-82X Only Current Commercial Use Approved BaoFeng - UV-82C Best Overall UV-5R BF-F8HP

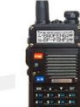

Picked Because it is the only TRI-POWER (8 watt) BaoFeng Picked Because of the Special High Gain V-85 Antenna Picked Because of the Updated 76 Page User Manual Picked because it uses the 2nd Gen PCB UV-5R Board Picked because it is compatible with ALL UV-5R accessories Picked because of the expanded frequency range

The 2nd/3rd UV-5R GEN PCB (Printed Circuit Board) has been updated with newer components including: Radio Frequency IC Power Amplifier IC Frequency Modulated Receiver Chip and LED Flashlight Best Economical UV-5R BF-F8+

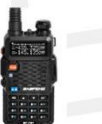

Picked Because of the @nd Gen Privacy Display Picked because it uses the 2nd Gen PCB UV-5R Board Picked because it is compatible with ALL UV-5R accessories Picked because of the expanded frequency range

The 2nd UV-5R GEN PCB (Printed Circuit Board) has been updated with newer components including: Radio Frequency IC Power Amplifier IC Frequency Modulated Receiver Chip and LED Flashlight

• Others:

 Order enough units and you can have the radio rebranded however you like

### Limitations

- S-Meter
- Squelch
- Scanning Speed
- Firmware Not Upgradable
- Antenna on original UV-5R
  - Inexpensive upgrades on Ebay
- Difficult to Program?

# Purchasing

- Price Range: \$30-\$40
- Typically Included
  - Radio
  - Lithium Battery
  - Antenna
  - Belt Clip
  - Charging Base
  - Earpiece w/ mic
  - Lanyard
  - Manual

- Some variants include upgraded antenna
- Accessory compatibility:

http://www.miklor.com/uv5r/ pdf/UV5R\_Acc\_Guide.pdf

## **Baofeng References**

- <u>miklor.com</u>
- **Baofengtech.com**
- <u>409shop.com</u>
- <u>Amazon.com</u>
- NV5E Presentation:

http://www.k5sld.com/presentations /201405/Chinese\_Handie\_Talkies. pdf

| RADIO          | S - ANTENNAS - CABLE             | S - BATTERIES - POUCHE          | کہ<br>تs |
|----------------|----------------------------------|---------------------------------|----------|
| f              | Welco<br>Mik                     | me to<br>Ior                    | Miklor   |
| S<br>Mar       | oftware, Dri<br>nual Prograr     | vers, FAQs<br>nming Guide       | s        |
| Sele           | ect your radio<br>follow the lin | 's model belo<br>ks in the inde | w<br>x.  |
| 3              | Miklor Mailing                   | List 🖾                          |          |
|                |                                  | Search Miklor.co                | m 🖲      |
|                |                                  |                                 |          |
|                |                                  |                                 |          |
| Baoteng/Potung | Baoteng/Pofung                   | Baoteng/Pofung                  | Wouxun   |

#### Programming

### **Basic Manual Programming**

- Get Into Programming (VFO A) Mode and disable Dual Watch (TDR) (Menu 7)
- Delete old data (Menu 28)
- 3. Setup RX Frequency and Settings and Store (Menu 11 RX TONE; Menu 27 SAVE)
- Setup TX Frequency and Settings and Store (Menu 13 – TX TONE; Menu 27 – SAVE)

# Manual Programming Example

- Program N5TT Repeater into Memory 99
  - RX: 146.640 MHz
  - TX: 146.040 MHz
  - TX Tone: 162.2

# Manual Programming Example

- 1. Switch to VFO Mode
  - a) UV-5R: MEM/VFO Button
  - b) UV-82: Hold Menu while powering on
- 2. Select VFO A (Upper Display)
  - a) A/B Button
- Disable Dual Watch (TDR)
   [Menu] -> [7] -> [Menu] -> Off -> [Menu] -> [Exit]
- Set Frequency Step to 5KHz
   [Menu] -> [1] -> [Menu] -> Select 5KHz -> [Menu] -> [Exit]
- 5. Wide Bandwidth [Menu] -> [5] -> [Menu] -> Select Wide -> [Menu] -> [Exit]
- 6. Delete Prior Data (Menu 28)

[Menu] -> [28] -> [Menu] -> 099 -> [Menu] -> [Exit]

Unnecessary if set previously

# Manual Programming Example

- 7. Key In RX Frequency 146640
- 8. Disable RX Tone <- Unnecessary unless previously set [Menu] -> [11] -> [Menu] -> Off -> [Menu] -> [Exit]
- 9. Store RX Frequency [Menu] -> [27] -> [Menu] -> 099 -> [Menu] -> [Exit]
- 10. Set TX Tone [Menu] -> [13] -> [Menu] -> 162.2 -> [Menu] -> [Exit]
- 11. Key In TX Frequency 146040
- 12. Store TX Frequency [Menu] -> [27] -> [Menu] -> 099 -> [Menu] -> [Exit]
- 13. Switch Back to Chanel Mode
  - a) UV-5R: MEM/VFO Button
  - b) UV-82: Hold Menu while powering on

# KC70M's UV5R Quick Guide

Baofeng UV-5R Quick Guide VFO/MR –select Frequency Mode. A/B - select upper display. BAND - select VHF or UHF range [in freq.mode] [M]+7+[M] ▲▼ select "dual-watch OFF" [M]+[E] [M]+1+[M] ▲▼ select 5.0 KHz Step [M]+[E] [M]+5+[M] ▲▼ WIDE Bandwidth. [M]+[E] [M]+28+[M] Enter Chan # to delete. [M]+[E]

#### Program a frequency into memory:

Press VFO/MR-Freq. Mode-key in frequency [M]+25+[M] ▲▼ select Offset + - or OFF [M]+[E] [M]+13+[M] ▲▼ key or Keypad set PLTone. [M]+[E] [M]+2+[M] ▲▼ High/Low Power. [M]+[E] [M]+27+[M] Enter Chan # store Receive Freq. [M]+[E] [\*SCAN] Key - Display will show Transmit Freq. [M]+27+[M] This will store Transmit Freq. [M]+[E] Press VFO/MR – return to Channel Mode

| 0 SQUELCH<br>[5]           | 10 Rec-DCS<br>[OFF]       | 20 PTT-LT [0]                       | 30 RX-LED                                                                                                    |
|----------------------------|---------------------------|-------------------------------------|----------------------------------------------------------------------------------------------------|
| 1 FRQ STEP<br>[5.]         | 11 R-CTCS<br>[OFF]        | 21 UpDisplay<br>FREQ CHAN<br>NAME   | 31 TX-LED                                                                                                    |
| 2 TXP [H/L]<br>Togg [ # 🗝] | 12 T-DCS<br>[OFF]         | 22 LoDisplay<br>FREQ CHAN<br>NAME   | 32 ALARM<br>[SITE]                                                                                                    |
| 3 Batt SAVE<br>OFF/2/4     | 13 T-CTCS<br>[OFF/67-254] | 23 Busy<br>Lockout<br>[OFF]         | 33 BAND<br>VHF                                                                                                    |
| 4 VOX [OFF]                | 14 VOICE<br>[ENG]         | 24 Key Lock<br>[OFF]<br>[# I toggle | 34 TDR-AB<br>OFF                                                                                                    |
| 5 WN BAND<br>[Wide]        | 15 ANI-ID<br>Comm. use    | 25 Freq. Shift<br>OFF/+/-           | 35 STE<br>[OFF]                                                                                                    |
| 6 Display [5]              | 16 DTMFST<br>[OFF]        | 26 OFFSET<br>.500/.600              | 36 RP-STE<br>[OFF]                                                                                                    |
| 7 Dual Watch<br>[ON/OFF]   | 17 S-CODE<br>[N/A]        | 27 MEM-CH<br>000-127                | 37 RPT-RL<br>[OFF]                                                                                                    |
| 8 KEY BEEP<br>[ON/OFF]     | 18 SC-REV<br>[CO]         | 28 DEL-CH<br>000-127                | 38 PONMSG<br>MSG                                                                                                    |
| 9 Time Out<br>[120]        | 19 PTT-ID<br>[OFF]        | 29 WT-LED                           | 39 ROGER<br>[OFF]                                                                                                    |
| 40                         | RESETS EVERY              | THING [DANGER                       | a de la companya de la company |

Suggested settings for Ham Radio Use. - KC7OM ©

#### Programming with CHIRP

### About CHIRP

- FREE!!!
- chirp.danplanet.com
- Or Google: chirp radio programming
- Supports over 80 radio models including many HT and Mobile units from:
  - Yaesu
  - Kenwood
  - Icom
  - Baofeng/Pofung
  - Wouxun

#### Prerequisites

- Radio supported by CHIRP
- Windows XP/Vista/7/8/10

   Linux and Apple versions of CHIRP are available
- Programming cable
- CHIRP Software

# **Programming Cable**

• Amazon

Baofeng Programming Cable for BAOFENG UV-5R/5RA/5R Plus/5RE, UV3R Plus, BF-888S

by BaoFeng

★★★★☆ ▼ 449 customer reviews | 33 answered questions

List Price: <del>\$25.00</del> Price: **\$6.20** *Prime* You Save: \$18.80 (75%)

- Throw away the driver disk
- Use Prolific Driver 2.0.2.1 (XP) or 3.2.0.0 (Vista/7/8/10)
- Follow installation instructions at http://www.miklor.com/COM/UV \_Drivers.php

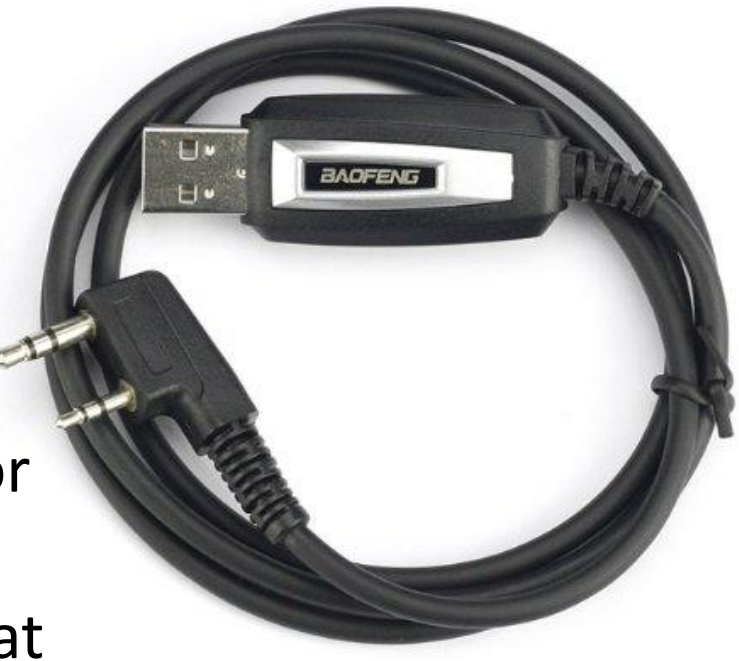

# Installing CHIRP

• Main Website: http://chirp.danplanet.com/

| A Home -     | Contraction of the                                   |          |         |        |      |      |            |  |  |  |  |  |
|--------------|------------------------------------------------------|----------|---------|--------|------|------|------------|--|--|--|--|--|
| ← → C        | ← → C C chirp.danplanet.com/projects/chirp/wiki/Home |          |         |        |      |      |            |  |  |  |  |  |
| Home Project | s Help                                               |          |         |        |      |      |            |  |  |  |  |  |
| • CHIRP      | • CHIRP                                              |          |         |        |      |      |            |  |  |  |  |  |
| Overview     | Download                                             | Activity | Roadmap | Issues | News | Wiki | Repository |  |  |  |  |  |

CHIRP is a free, open-source tool for programming your amateur radio. It supports a large number of manufacturers and models, as well as provides a way to interface with multiple data sources and formats.

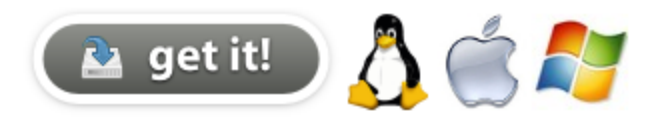

To get started:

- 1. Download CHIRP for your platform
- 2. Check out the How\_To\_Get\_Help page, and the rest of the Documentation
- 3. Join the 🗇 mailing list!
- 4. Be sure to review the FAQ

#### Supported Radio Models

## **CHIRP Latest Daily Build**

 Download Latest Daily Build from http://trac.chirp.danplanet.com/chirp\_daily/LATEST/

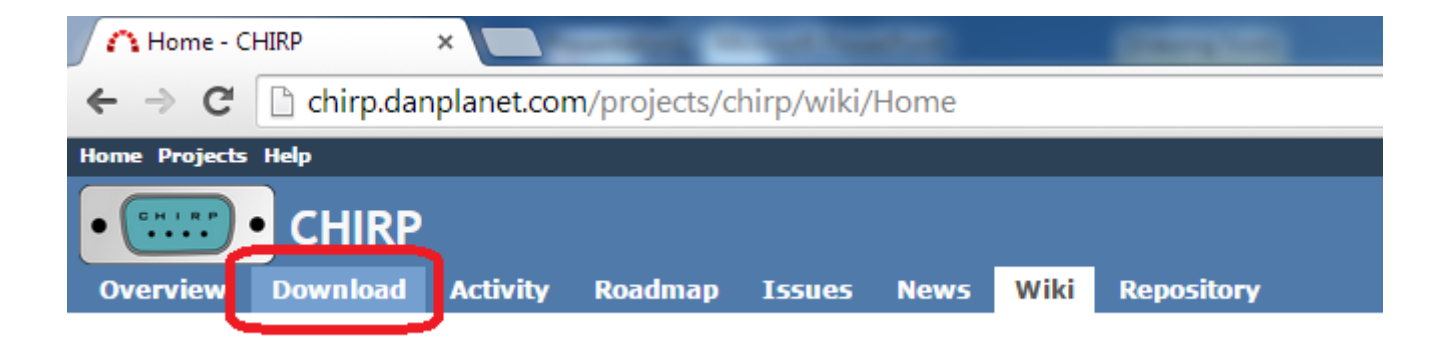

## **CHIRP Latest Daily Build**

#### • Click Latest Daily Builds

#### **CHIRP Downloads**

|                       | Stable Release 0.4.1<br>released on 8-October-2014     | Daily Development Builds |
|-----------------------|--------------------------------------------------------|--------------------------|
| Windows<br>installer  | chirp-0.4.1-installer.exe <sup>1 2</sup> (Recommended) |                          |
| Windows<br>standalone | chirp-0.4.1-win32.zip <sup>1 2</sup>                   | ⊡ latest daily builds    |
| Mac OS X              | Install the                                            |                          |
| Linux source          | chirp-0.4.1.tar.gz <sup>6</sup>                        |                          |

### CHIRP Latest Daily Build

Click Here

Index of /chirp\_daily/LATE ×

#### trac.chirp.danplanet.com/chirp\_daily/LATEST/ C

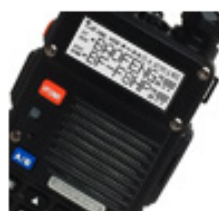

| 0 | 8 WATT HIGH POV                    | VER OUTPUT                 | LEARN MOF   |                    |  |
|---|------------------------------------|----------------------------|-------------|--------------------|--|
|   | Name                               | Last modified              | <u>Size</u> | <b>Description</b> |  |
| 4 | Parent Directory                   |                            | -           |                    |  |
|   | Model_Support.html                 | 02-Feb-2015 00:06          | 323K        |                    |  |
| ? | SHA1SUM                            | 02-Feb-2015 00:06          | 472         |                    |  |
|   | Test_Report.html                   | 02-Feb-2015 00:06          |             |                    |  |
|   | chirp-daily-20150202-installer.exe | <u>e</u> 02-Feb-2015 00:06 | 10M         |                    |  |
| ð | chirp-daily-20150202-win32.zip     | 02-Feb-2015 00:06          | 13M         |                    |  |
| Ð | chirp-daily-20150202.app.zip       | 02-Feb-2015 00:06          | 573K        |                    |  |
| ð | chirp-daily-20150202.tar.gz        | 02-Feb-2015 00:06          | 462K        |                    |  |
| Ā | rpttoo1-0.3.tar.gz                 | 02-Feb-2015 00:06          | 288K        |                    |  |

Apache/2.2.22 (Ubuntu) Server at trac.chirp.danplanet.com Port 80

# Programming with CHIRP

#### 1. Run CHIRP

- 2. Create Image (download) from Radio
- 3. Change Settings and Memories
- 4. Program (upload to) Radio

#### Run CHIRP

• Start->All Programs->CHIRP->CHIRP

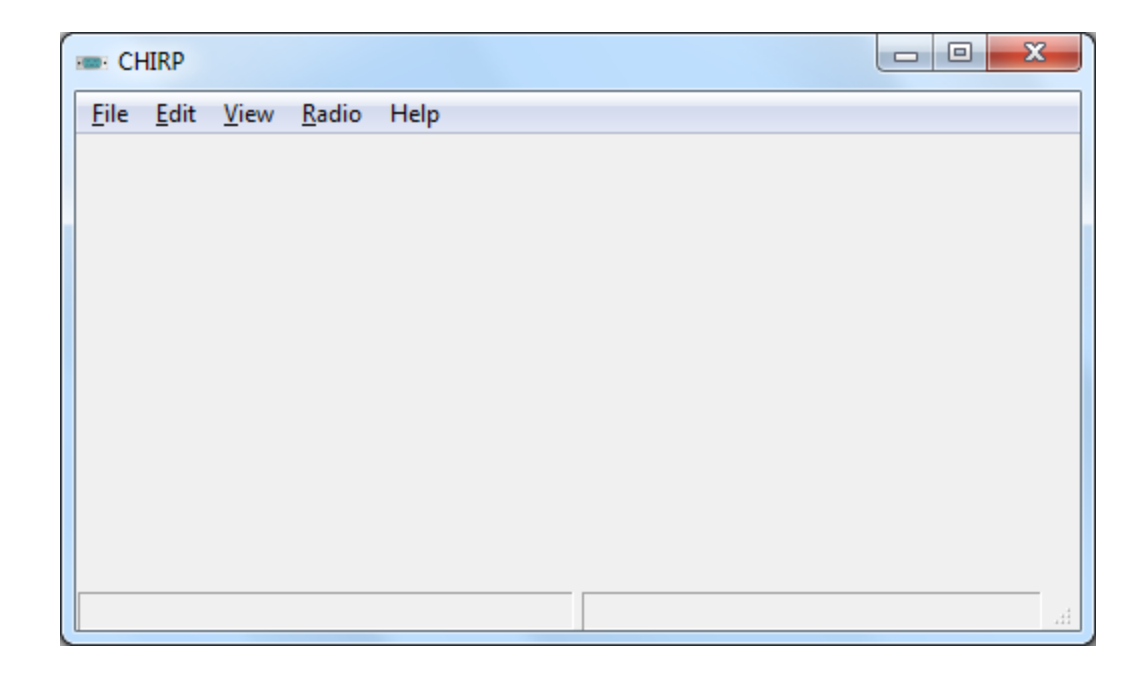

# Programming with CHIRP

- 1. Run CHIRP
- 2. Create Image (download) from Radio
- 3. Change Settings and Memories
- 4. Program (upload to) Radio

- Allows CHIRP to create an initial radio image
- Required even if all memories are empty

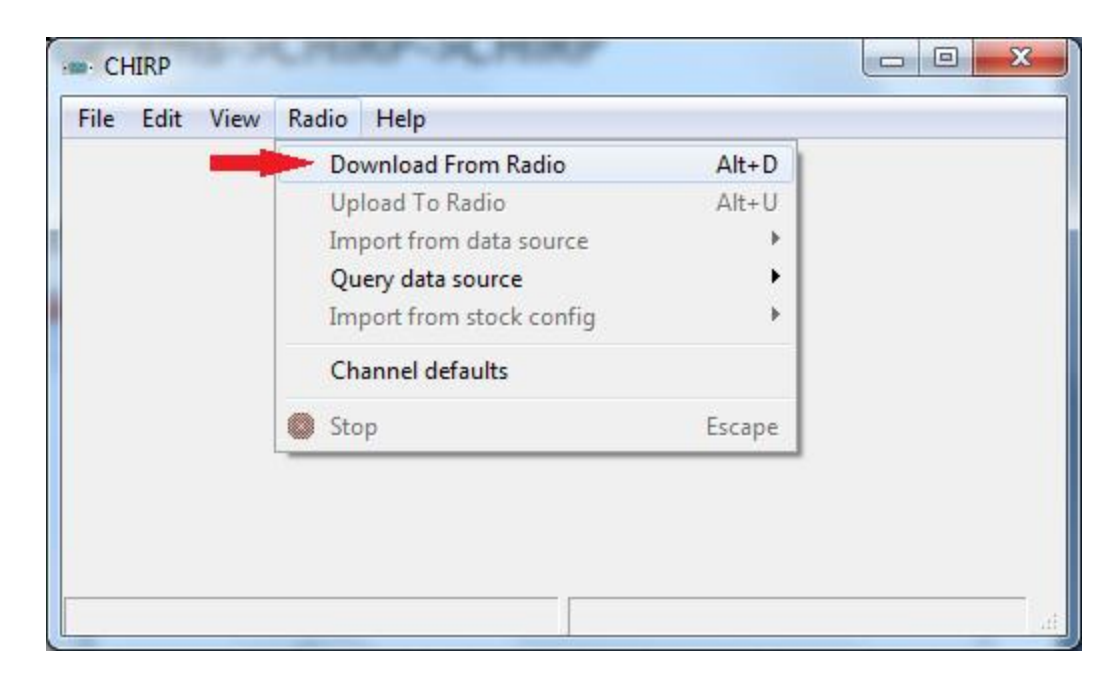

- Select COM Port, Manufacturer, and Model
- If your specific Baofeng model not shown, your model is likely covered by UV-5R

| CHIRP               |                                                          | 23 |
|---------------------|----------------------------------------------------------|----|
| File Edit View Radi | e Help                                                   |    |
|                     | Port COM16<br>Vendor Baofeng<br>Model UV-82<br>Cancel OK |    |
|                     |                                                          | ъđ |

• Accept Disclaimer

| ſ | Proceed with experimental driver?                                                                                                    | ×         |
|---|----------------------------------------------------------------------------------------------------|-----------|
|   | This radio's driver is experimental. Do you want to proceed?                                                                                                    |           |
|   | Details:                                                                                                    |           |
|   | Due to the fact that the manufacturer continues to release new versions of the firmware with obscure ar<br>hard-to-track changes, this driver may not work with your device. Thus far and to the best knowledge o<br>the author, no UV-5R radios have been harmed by using CHIRP. However, proceed at your own risk! | nd ▲<br>f |
|   | < III                                                                                                    | F         |
|   | Do not show this next time                                                                                                    |           |
|   | Proceed? <u>Y</u> es <u>N</u> o                                                                                                    | ,         |

• Follow the instructions and click OK

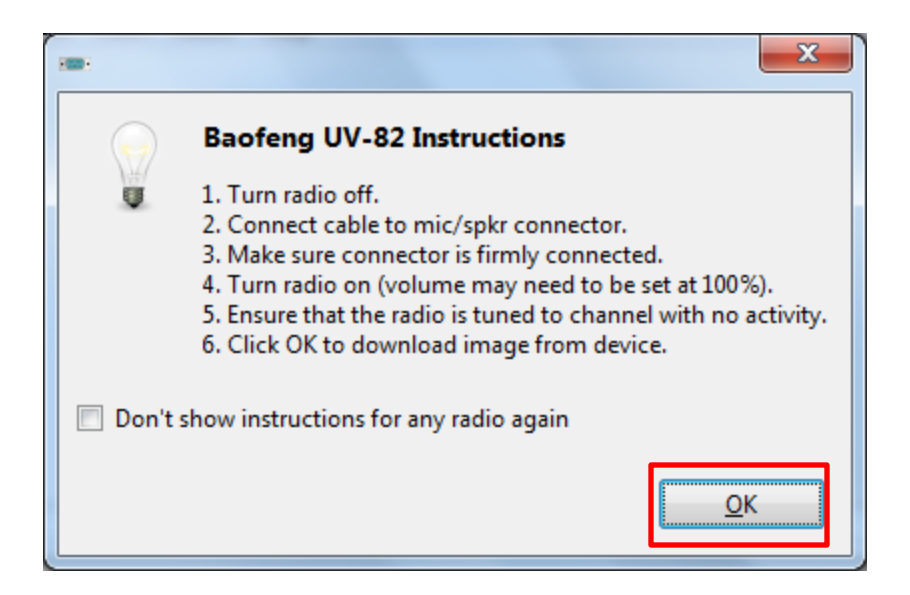

Progress bar as CHIRP clones the radio

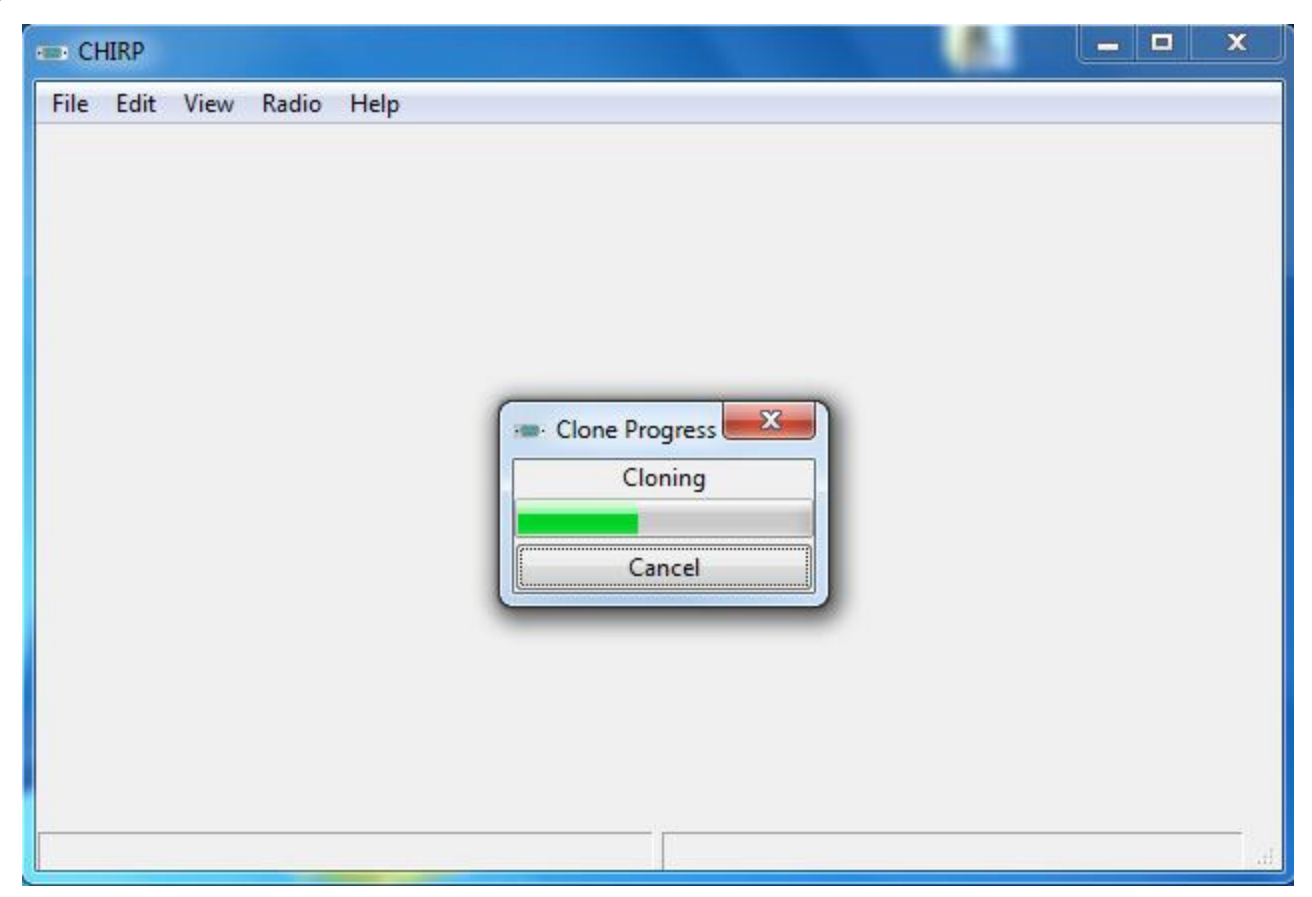

### **Common Problems**

- "Radio did not Respond" or "Radio did not ACK Program Mode" or Radio Transmits
  - The mic connector may not be plugged in all the way.
- "Error reading from COM port x"
   Check COM port number
- "Error reading from comm device"
  - <u>Downgrade</u> to Prolific Driver 3.2.0.0
- "Radio version not Supported"
  - Get latest Daily Build of CHIRP
- Check correct Make/Model selected
- Try increasing the radio's volume level

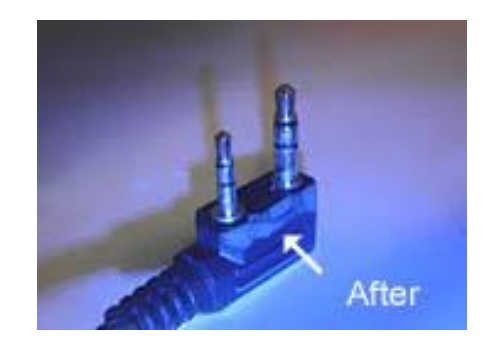

Photo Courtesy miklor.com and KF5DEY

# Programming with CHIRP

- 1. Run CHIRP
- 2. Create Image (download) from Radio
- 3. Change Settings and Memories
- 4. Program (upload to) Radio

## **Blank Image**

Show Empty and set memory range

| 📼 Cł         | HIRP         |              |                    |                    |        |               |                |                 |            |              |          | x |
|--------------|--------------|--------------|--------------------|--------------------|--------|---------------|----------------|-----------------|------------|--------------|----------|---|
| <u>F</u> ile | <u>E</u> dit | <u>V</u> iew | <u>R</u> adio Help |                    |        |               |                |                 |            |              |          |   |
| Baof         | eng UV       | /-82: (U     | ntitled)* 🕱        |                    |        |               |                |                 |            |              |          |   |
| Mem          | nories       | Memo         | y Range: 🧕         | ▲ · 127 🔺 Refresh  | Spe    | cial Channels | Show Empty     | Properties      |            |              |          |   |
| Sett         | tings        | Loc 🔺        | Frequency 4        | Name 🔹 Tone Mode 🖣 | Tone • | ToneSql 4     | DTCS Code 4    | DTCS Rx Code 4  | DTCS Pol 4 | Cross Mode 4 | Duplex • |   |
|              |              | 0            | 0.000000           | (None)             | 88.5   | 88.5          | 023            | 023             | NN         | Tone->Tone   | (None)   | Ξ |
|              |              | 1            | 0.000000           | (None)             | 88.5   | 88.5          | 023            | 023             | NN         | Tone->Tone   | (None)   |   |
|              |              | 2            | 0.000000           | (None)             | 88.5   | 88.5          | 023            | 023             | NN         | Tone->Tone   | (None)   |   |
|              |              | 3            | 0.000000           | (None)             | 88.5   | 88.5          | 023            | 023             | NN         | Tone->Tone   | (None)   |   |
|              |              | 4            | 0.000000           | (None)             | 88.5   | 88.5          | 023            | 023             | NN         | Tone->Tone   | (None)   |   |
|              |              | 5            | 0.000000           | (None)             | 88.5   | 88.5          | 023            | 023             | NN         | Tone->Tone   | (None)   |   |
|              |              | 6            | 0.000000           | (None)             | 88.5   | 88.5          | 023            | 023             | NN         | Tone->Tone   | (None)   |   |
|              |              | 7            | 0.000000           | (None)             | 88.5   | 88.5          | 023            | 023             | NN         | Tone->Tone   | (None)   |   |
|              |              | 8            | 0.000000           | (None)             | 88.5   | 88.5          | 023            | 023             | NN         | Tone->Tone   | (None)   |   |
|              |              | 9            | 0.000000           | (None)             | 88.5   | 88.5          | 023            | 023             | NN         | Tone->Tone   | (None)   |   |
|              |              | 10           | 0.000000           | (None)             | 88.5   | 88.5          | 023            | 023             | NN         | Tone->Tone   | (None)   |   |
|              |              | 11           | 0.000000           | (None)             | 88.5   | 88.5          | 023            | 023             | NN         | Tone->Tone   | (None)   |   |
|              |              | 12           | 0.000000           | (None)             | 88.5   | 88.5          | 023            | 023             | NN         | Tone->Tone   | (None)   | - |
|              |              | •            |                    |                    | I      | 11            |                |                 |            |              | ۰.       |   |
|              |              |              |                    |                    |        | [0]           | Completed Gett | ting memory 127 | (idle)     |              |          |   |
|              |              |              |                    | Program            | ming   | Cheap HT      | s with CHIR    | P               | -          |              |          |   |

# **Change Settings**

Copy/Paste Method

- 1. Load Stock Configs
  - a) Calling Frequencies
  - b) NOAA Weather
  - c) FRS/GMRS
- 2. Query Data Sources
  - a) Repeater Directories
- 3. Cut/Paste into image file

#### Load Stock Config

|    | CHIRP        |             |          |          |                               |            |         |              |                  |                 |              |          | x |
|----|--------------|-------------|----------|----------|-------------------------------|------------|---------|--------------|------------------|-----------------|--------------|----------|---|
| Fi | le Edi       | it View     | Radio He | lp       |                               |            |         |              |                  |                 |              |          |   |
| C  | New          |             |          | Ctrl+N   | 1                             |            |         |              |                  |                 |              |          |   |
|    | Open         | n           |          | Ctrl+0   |                               |            |         |              |                  |                 |              |          | _ |
|    | Open         | n stock co  | nfig     | •        | EU LPD                        | and PMR C  | hannels | how E        | mpty Propertie   | 5               |              |          |   |
|    | Recei        | nt          |          | •        | Marine                        | VHF Channe | els     | CS Co        | de 🔹 DTCS Rx Co  | de 🖣 DTCS Pol 🖣 | Cross Mode 4 | Duplex < | * |
|    | Save         | Save Ctrl+S |          |          | NOAA Weather Alert            |            |         | з            | 023              | NN              | Tone->Tone   | (None)   | Ξ |
|    | 🖥 Save As    |             |          |          | US 60 meter channels (Center) |            |         | В            | 023              | NN              | Tone->Tone   | (None)   |   |
|    | Import Alt+I |             |          | Alt+I    | US 60 meter channels (Dial)   |            |         | в            | 023              | NN              | Tone->Tone   | (None)   |   |
|    | Export       |             | Alt+X    | US FRS a | and GMRS (                    | Channels   | в       | 023          | NN               | Tone->Tone      | (None)       |          |   |
| ×  | Close        | 2           |          | Ctrl+W   | US MUR                        | S Channels |         | B 023 NN Tor |                  | Tone->Tone      | (None)       |          |   |
|    | Quit         |             |          | Ctrl+Q   | (None)                        | 88.5       | 88.5    | 023          | 023              | NN              | Tone->Tone   | (None)   |   |
| -  |              | 6           | 0.000000 |          | (None)                        | 88.5       | 88.5    | 023          | 023              | NN              | Tone->Tone   | (None)   |   |
|    |              | 7           | 0.000000 |          | (None)                        | 88.5       | 88.5    | 023          | 023              | NN              | Tone->Tone   | (None)   |   |
|    |              | 8           | 0.000000 |          | (None)                        | 88.5       | 88.5    | 023          | 023              | NN              | Tone->Tone   | (None)   |   |
|    |              | 9           | 0.000000 |          | (None)                        | 88.5       | 88.5    | 023          | 023              | NN              | Tone->Tone   | (None)   |   |
|    |              | 10          | 0.000000 |          | (None)                        | 88.5       | 88.5    | 023          | 023              | NN              | Tone->Tone   | (None)   |   |
|    |              | 11          | 0.000000 |          | (None)                        | 88.5       | 88.5    | 023          | 023              | NN              | Tone->Tone   | (None)   |   |
|    |              | 12          | 0.000000 |          | (None)                        | 88.5       | 88.5    | 023          | 023              | NN              | Tone->Tone   | (None)   | - |
|    |              | •           |          |          |                               | "          | 1       |              |                  |                 |              | +        |   |
|    |              |             |          |          |                               |            | [0]     | Complete     | d Getting memory | 127 (idle)      |              |          | щ |

#### Load Stock Config

|                          | CHIRP           |              |                   |            |                  |          |             |               |             |              |          |        |           | x |
|--------------------------|-----------------|--------------|-------------------|------------|------------------|----------|-------------|---------------|-------------|--------------|----------|--------|-----------|---|
| Ei                       | le <u>E</u> dit | <u>V</u> iew | <u>R</u> adio Hel | p          |                  |          | /           | New           | Tab         |              |          |        |           |   |
| Ba                       | ofeng U\        | /-82: (U     | ntitled)* 🕱       | Generic CS | V: US Calling Fr | equencie | es.csv 🕱    |               |             |              |          |        |           |   |
| Memories Memory Range: 0 |                 |              | y Range: 0        | - 25       | Refresh          | Specia   | al Channels | Show Empty    | Properties  |              |          |        |           |   |
| 1                        | D-STAR          | Loc 4        | Frequency 4       | Name 🖪     | Tone Mode 🖣      | Tone 4   | ToneSql 🖣   | DTCS Code 4   | DTCS Pol 🔻  | Duplex 4     | Offset 4 | Mode 1 | Tune Step | • |
|                          |                 | 0            | 0.000000          |            | (None)           | 88.5     | 88.5        | 023           | NN          | (None)       | 0.600000 | FM     | 5.0       |   |
|                          |                 | 1            | 52.525000         | 6m Call    | (None)           | 88.5     | 88.5        | 023           | NN          | -            | 0.500000 | FM     | 5.0       |   |
|                          |                 | 2            | 146.520000        | 2m Call    | (None)           | 88.5     | 88.5        | 023           | NN          | (None)       | 0.000000 | FM     | 5.0       |   |
|                          |                 | 3            | 223.500000        | 220 Call   | (None)           | 88.5     | 88.5        | 023           | NN          | (None)       | 0.000000 | FM     | 5.0       | = |
|                          |                 | 4            | 446.000000        | 70cm Call  | (None)           | 88.5     | 88.5        | 023           | NN          | (None)       | 0.000000 | FM     | 5.0       |   |
|                          |                 | 5            | 0.000000          |            | (None)           | 88.5     | 88.5        | 023           | NN          | (None)       | 0.600000 | FM     | 5.0       |   |
|                          |                 | 6            | 0.000000          |            | (None)           | 88.5     | 88.5        | 023           | NN          | (None)       | 0.600000 | FM     | 5.0       |   |
|                          |                 | 7            | 0.000000          |            | (None)           | 88.5     | 88.5        | 023           | NN          | (None)       | 0.600000 | FM     | 5.0       |   |
|                          |                 | 8            | 0.000000          |            | (None)           | 88.5     | 88.5        | 023           | NN          | (None)       | 0.600000 | FM     | 5.0       |   |
|                          |                 | 9            | 0.000000          |            | (None)           | 88.5     | 88.5        | 023           | NN          | (None)       | 0.600000 | FM     | 5.0       |   |
|                          |                 | 10           | 0.000000          |            | (None)           | 88.5     | 88.5        | 023           | NN          | (None)       | 0.600000 | FM     | 5.0       |   |
|                          |                 | 11           | 0.000000          |            | (None)           | 88.5     | 88.5        | 023           | NN          | (None)       | 0.600000 | FM     | 5.0       |   |
|                          |                 | 12           | 0.000000          |            | (None)           | 88.5     | 88.5        | 023           | NN          | (None)       | 0.600000 | FM     | 5.0       | - |
|                          |                 | •            |                   |            |                  |          |             |               |             |              |          |        | Þ         |   |
|                          |                 |              |                   |            |                  |          | [0] C       | Completed Dow | nloading MY | 'CALL list ( | idle)    |        |           |   |
# Load Stock Config (Copy)

| CH   | HIRP      |         |                  |                   |         |             |               |             |             |          |        |           | x |
|------|-----------|---------|------------------|-------------------|---------|-------------|---------------|-------------|-------------|----------|--------|-----------|---|
| File | Edit View | Radio   | Help             |                   |         |             |               |             |             |          |        |           |   |
| Baof | Cut       |         | Ctrl+X           | SV: US Calling Fr | equenci | es.csv 🕱    |               |             |             |          |        |           |   |
|      | Сору      |         | Ctrl+C           |                   |         |             |               |             |             |          |        |           |   |
| Mem  | Paste     |         | Ctrl+V<br>Delete | Refresh           | Speci   | al Channels | Show Empty    | Properties  |             |          |        |           |   |
| D-S  | Delete    |         | Delete           | Tone Mode 4       | Tone 4  | ToneSql 4   | DTCS Code 4   | DTCS Pol 🔻  | Duplex 4    | Offset 4 | Mode 4 | Tune Step | - |
|      | Select A  | AII     |                  | (None)            | 88.5    | 88.5        | 023           | NN          | (None)      | 0.600000 | FM     | 5.0       |   |
|      | Move U    | p       | Ctrl+Up          | (None)            | 88.5    | 88.5        | 023           | NN          | -           | 0.500000 | FM     | 5.0       |   |
|      | Move D    | own     | Ctrl+Down        | (None)            | 88.5    | 88.5        | 023           | NN          | (None)      | 0.000000 | FM     | 5.0       |   |
|      | Exchang   | ge      | Shift+Ctrl+X     | (None)            | 88.5    | 88.5        | 023           | NN          | (None)      | 0.000000 | FM     | 5.0       | = |
|      | Propert   | ies     |                  | I (None)          | 88.5    | 88.5        | 023           | NN          | (None)      | 0.000000 | FM     | 5.0       |   |
|      | 5         | 0.00000 | 0                | (None)            | 88.5    | 88.5        | 023           | NN          | (None)      | 0.600000 | FM     | 5.0       |   |
|      | 6         | 0.00000 | 0                | (None)            | 88.5    | 88.5        | 023           | NN          | (None)      | 0.600000 | FM     | 5.0       |   |
|      | 7         | 0.00000 | 0                | (None)            | 88.5    | 88.5        | 023           | NN          | (None)      | 0.600000 | FM     | 5.0       |   |
|      | 8         | 0.00000 | 0                | (None)            | 88.5    | 88.5        | 023           | NN          | (None)      | 0.600000 | FM     | 5.0       |   |
|      | 9         | 0.00000 | 0                | (None)            | 88.5    | 88.5        | 023           | NN          | (None)      | 0.600000 | FM     | 5.0       |   |
|      | 10        | 0.00000 | 0                | (None)            | 88.5    | 88.5        | 023           | NN          | (None)      | 0.600000 | FM     | 5.0       |   |
|      | 11        | 0.00000 | 0                | (None)            | 88.5    | 88.5        | 023           | NN          | (None)      | 0.600000 | FM     | 5.0       |   |
|      | 12        | 0.00000 | 0                | (None)            | 88.5    | 88.5        | 023           | NN          | (None)      | 0.600000 | FM     | 5.0       | - |
|      | ٠         |         |                  |                   |         |             |               |             |             |          |        | Þ         |   |
|      |           |         |                  |                   |         | [0] (       | Completed Dow | nloading MY | CALL list ( | idle)    |        |           | H |

# Load Stock Config (Paste)

| CHIRP                     |              |                 |                   |                  |         |             |                |                 |            |              |          | x |
|---------------------------|--------------|-----------------|-------------------|------------------|---------|-------------|----------------|-----------------|------------|--------------|----------|---|
| <u>F</u> ile <u>E</u> dit | <u>V</u> iew | <u>R</u> adio I | mage <sup>-</sup> | Tab              |         |             |                |                 |            |              |          |   |
| Baofeng U                 | V-82: (U     | Intitled)* 🕱    | Generic CS        | V: US Calling Fr | equenci | es.csv 🐰    |                |                 |            |              |          |   |
| Memories                  | Memo         | ry Range: 0     | - 127             | Refresh          | Speci   | al Channels | Show Empty     | Properties      |            |              |          |   |
| Settings                  | Loc 🔺        | Frequency 4     | Name 🔹            | Tone Mode 4      | Tone 4  | ToneSql 🖣   | DTCS Code 4    | DTCS Rx Code 4  | DTCS Pol 4 | Cross Mode 4 | Duplex • | - |
|                           | 0            | 0.000000        |                   | (None)           | 88.5    | 88.5        | 023            | 023             | NN         | Tone->Tone   | (None)   | Ξ |
|                           | 1            | 0.000000        |                   | (None)           | 88.5    | 88.5        | 023            | 023             | NN         | Tone->Tone   | (None)   |   |
|                           | 2            | 0.000000        |                   | (None)           | 88.5    | 88.5        | 023            | 023             | NN         | Tone->Tone   | (None)   |   |
|                           | 3            | 0.000000        |                   | (None)           | 88.5    | 88.5        | 023            | 023             | NN         | Tone->Tone   | (None)   |   |
|                           | 4            | 0.000000        |                   | (None)           | 88.5    | 88.5        | 023            | 023             | NN         | Tone->Tone   | (None)   |   |
|                           | 5            | 0.000000        |                   | (None)           | 88.5    | 88.5        | 023            | 023             | NN         | Tone->Tone   | (None)   |   |
|                           | 6            | 0.000000        |                   | (None)           | 88.5    | 88.5        | 023            | 023             | NN         | Tone->Tone   | (None)   |   |
|                           | 7            | 0.000000        |                   | (None)           | 88.5    | 88.5        | 023            | 023             | NN         | Tone->Tone   | (None)   |   |
|                           | 8            | 0.000000        |                   | (None)           | 88.5    | 88.5        | 023            | 023             | NN         | Tone->Tone   | (None)   |   |
|                           | 9            | 0.000000        |                   | (None)           | 88.5    | 88.5        | 023            | 023             | NN         | Tone->Tone   | (None)   |   |
|                           | 10           | 0.000000        |                   | (None)           | 88.5    | 88.5        | 023            | 023             | NN         | Tone->Tone   | (None)   |   |
|                           | 11           | 0.000000        |                   | (None)           | 88.5    | 88.5        | 023            | 023             | NN         | Tone->Tone   | (None)   |   |
|                           | 12           | 0.000000        |                   | (None)           | 88.5    | 88.5        | 023            | 023             | NN         | Tone->Tone   | (None)   | - |
|                           | •            |                 |                   |                  |         |             |                |                 |            |              | ÷.       |   |
|                           |              |                 |                   |                  |         | [0] (       | Completed Gett | ting memory 127 | (idle)     |              |          |   |

# Load Stock Config (Paste)

| CH   | IRP       |         |              |                   |          |              |               |                 |            |              |          | 3 |
|------|-----------|---------|--------------|-------------------|----------|--------------|---------------|-----------------|------------|--------------|----------|---|
| File | Edit View | Radio   | Help         |                   |          |              |               |                 |            |              |          |   |
| Baof | Cut       |         | Ctrl+X       | SV: US Calling Fi | requenci | es.csv 🐰     |               |                 |            |              |          |   |
| Mem  | Paste     |         | Ctrl+V       | 7 🗍 Refresh       | Spec     | ial Channels | Show Empty    | Properties      |            |              |          | ٦ |
| Sett | Delete    |         | Delete       | Tone Mode 4       | Tone 4   | ToneSql 4    | DTCS Code 4   | DTCS Rx Code 4  | DTCS Pol 4 | Cross Mode 4 | Duplex • | - |
|      | Select A  | AII     |              | (None)            | 88.5     | 88.5         | 023           | 023             | NN         | Tone->Tone   | (None)   | Ξ |
|      | Move U    | lp      | Ctrl+Up      | (None)            | 88.5     | 88.5         | 023           | 023             | NN         | Tone->Tone   | (None)   |   |
|      | Move D    | )own    | Ctrl+Down    | (None)            | 88.5     | 88.5         | 023           | 023             | NN         | Tone->Tone   | (None)   |   |
|      | Exchang   | ge      | Shift+Ctrl+X | (None)            | 88.5     | 88.5         | 023           | 023             | NN         | Tone->Tone   | (None)   |   |
|      | Propert   | ies     |              | (None)            | 88.5     | 88.5         | 023           | 023             | NN         | Tone->Tone   | (None)   |   |
|      | 5         | 0.00000 | 0            | (None)            | 88.5     | 88.5         | 023           | 023             | NN         | Tone->Tone   | (None)   |   |
|      | 6         | 0.00000 | 0            | (None)            | 88.5     | 88.5         | 023           | 023             | NN         | Tone->Tone   | (None)   |   |
|      | 7         | 0.00000 | 0            | (None)            | 88.5     | 88.5         | 023           | 023             | NN         | Tone->Tone   | (None)   |   |
|      | 8         | 0.00000 | 0            | (None)            | 88.5     | 88.5         | 023           | 023             | NN         | Tone->Tone   | (None)   |   |
|      | 9         | 0.00000 | 0            | (None)            | 88.5     | 88.5         | 023           | 023             | NN         | Tone->Tone   | (None)   |   |
|      | 10        | 0.00000 | 0            | (None)            | 88.5     | 88.5         | 023           | 023             | NN         | Tone->Tone   | (None)   |   |
|      | 11        | 0.00000 | 0            | (None)            | 88.5     | 88.5         | 023           | 023             | NN         | Tone->Tone   | (None)   |   |
|      | 12        | 0.00000 | 0            | (None)            | 88.5     | 88.5         | 023           | 023             | NN         | Tone->Tone   | (None)   | - |
|      |           |         |              |                   | 111      |              |               |                 |            |              | ۰.       |   |
|      |           |         |              |                   |          | [0] (        | Completed Get | ting memory 127 | (idle)     |              |          |   |

# Load Stock Config (Pasted)

|   | CHIRP            |              |                   |            |                   |          |              |               |                 |            |              |          | 3  |
|---|------------------|--------------|-------------------|------------|-------------------|----------|--------------|---------------|-----------------|------------|--------------|----------|----|
| 1 | ile <u>E</u> dit | <u>V</u> iew | <u>R</u> adio Hel | þ          |                   |          |              |               |                 |            |              |          |    |
| E | Baofeng U\       | V-82: (U     | ntitled)* 🕱       | Generic CS | SV: US Calling Fr | requenci | es.csv 🐰     |               |                 |            |              |          |    |
| 1 | Memories         | Memo         | ry Range: 0       | - 127      | 7 🍦 Refresh       | Speci    | ial Channels | Show Empty    | Properties      |            |              |          |    |
|   | Settings         | Loc 🔺        | Frequency 4       | Name 🖪     | Tone Mode 🖣       | Tone 4   | ToneSql 4    | DTCS Code 4   | DTCS Rx Code 4  | DTCS Pol 4 | Cross Mode 4 | Duplex 4 | *  |
| ľ |                  | 0            | 146.520000        | 2M CALL    | (None)            | 88.5     | 88.5         | 023           | 023             | NN         | Tone->Tone   | (None)   | Ξ  |
|   |                  | 1            | 0.000000          |            | (None)            | 88.5     | 88.5         | 023           | 023             | NN         | Tone->Tone   | (None)   |    |
|   |                  | 2            | 0.000000          |            | (None)            | 88.5     | 88.5         | 023           | 023             | NN         | Tone->Tone   | (None)   |    |
|   |                  | 3            | 0.000000          |            | (None)            | 88.5     | 88.5         | 023           | 023             | NN         | Tone->Tone   | (None)   |    |
|   |                  | 4            | 0.000000          |            | (None)            | 88.5     | 88.5         | 023           | 023             | NN         | Tone->Tone   | (None)   |    |
|   |                  | 5            | 0.000000          |            | (None)            | 88.5     | 88.5         | 023           | 023             | NN         | Tone->Tone   | (None)   |    |
|   |                  | 6            | 0.000000          |            | (None)            | 88.5     | 88.5         | 023           | 023             | NN         | Tone->Tone   | (None)   |    |
|   |                  | 7            | 0.000000          |            | (None)            | 88.5     | 88.5         | 023           | 023             | NN         | Tone->Tone   | (None)   |    |
|   |                  | 8            | 0.000000          |            | (None)            | 88.5     | 88.5         | 023           | 023             | NN         | Tone->Tone   | (None)   |    |
|   |                  | 9            | 0.000000          |            | (None)            | 88.5     | 88.5         | 023           | 023             | NN         | Tone->Tone   | (None)   |    |
|   |                  | 10           | 0.000000          |            | (None)            | 88.5     | 88.5         | 023           | 023             | NN         | Tone->Tone   | (None)   |    |
|   |                  | 11           | 0.000000          |            | (None)            | 88.5     | 88.5         | 023           | 023             | NN         | Tone->Tone   | (None)   |    |
|   |                  | 12           | 0.000000          |            | (None)            | 88.5     | 88.5         | 023           | 023             | NN         | Tone->Tone   | (None)   | -  |
|   |                  | •            |                   |            |                   | 111      |              |               |                 |            |              | +        | _  |
|   |                  |              |                   |            |                   |          | [0] (        | Completed Get | ting memory 127 | (idle)     |              |          | зđ |

# Load Stock Config

- Copy/Paste other calling frequencies
- Repeat for other stock configs of interest
  - NOAA Weather
  - FRS/GMRS

| CHI    | IRP     |         |               |                     |        |        |                  |            |                     |              |          | x |
|--------|---------|---------|---------------|---------------------|--------|--------|------------------|------------|---------------------|--------------|----------|---|
| File   | Edit \  | View    | Radio Help    |                     |        |        |                  |            |                     |              |          |   |
| Baofer | na UV-8 | 32: (Ui | Download Fro  | m Radio             | Alt+D  |        |                  |            |                     |              |          |   |
|        |         |         | Upload To Ra  | dio                 | Alt+U  | ⊨      |                  | _          |                     |              |          | _ |
| Memo   | ories M | lemor   | Import from d | lata source         | •      | I Char | nnels Show Em    | ptv Pror   | perties             |              |          |   |
| Settin | ngs Lo  | oc 🔺    | Query data so | urce<br>tock config |        |        | RepeaterBook     | om         | x Code 4 DTCS Pol 4 | Cross Mode 4 | Duplex * |   |
|        | 0       |         | import nom s  |                     |        |        | orzemienniki.net |            | NN                  | Tone->Tone   | (None)   | Ξ |
|        | 1       |         | Channel defa  | ults                |        | F      | Finder           |            | NN                  | Tone->Tone   | (None)   |   |
|        | 2       | 2       | Stop          |                     | Escape | 88.5   | 023              | 023        | NN                  | Tone->Tone   | (None)   |   |
|        | 3       | ;       | 0.000000      | (None)              | 88.5   | 88.5   | 023              | 023        | NN                  | Tone->Tone   | (None)   |   |
|        | 4       | ţ.      | 0.000000      | (None)              | 88.5   | 88.5   | 023              | 023        | NN                  | Tone->Tone   | (None)   |   |
|        | 5       | j (     | 0.000000      | (None)              | 88.5   | 88.5   | 023              | 023        | NN                  | Tone->Tone   | (None)   |   |
|        | 6       | ;       | 0.000000      | (None)              | 88.5   | 88.5   | 023              | 023        | NN                  | Tone->Tone   | (None)   |   |
|        | 7       | T       | 0.000000      | (None)              | 88.5   | 88.5   | 023              | 023        | NN                  | Tone->Tone   | (None)   |   |
|        | 8       | ;       | 0.000000      | (None)              | 88.5   | 88.5   | 023              | 023        | NN                  | Tone->Tone   | (None)   |   |
|        | 9       | ) (     | 0.000000      | (None)              | 88.5   | 88.5   | 023              | 023        | NN                  | Tone->Tone   | (None)   |   |
|        | 1       | .0      | 0.000000      | (None)              | 88.5   | 88.5   | 023              | 023        | NN                  | Tone->Tone   | (None)   |   |
|        | 1       | .1      | 0.000000      | (None)              | 88.5   | 88.5   | 023              | 023        | NN                  | Tone->Tone   | (None)   |   |
|        | 1       | .2      | 0.000000      | (None)              | 88.5   | 88.5   | 023              | 023        | NN                  | Tone->Tone   | (None)   | - |
|        | -       | (       |               |                     |        |        |                  |            |                     |              | ł        |   |
|        |         |         |               |                     |        |        | [0] Completed    | Writing me | mory 1 (idle)       |              |          |   |

| 📼 C  | HIRP   |          |             |         |             |          |           |                              |               |                  | _            |        | x  |
|------|--------|----------|-------------|---------|-------------|----------|-----------|------------------------------|---------------|------------------|--------------|--------|----|
| File | Edit   | View     | Radio Hel   | р       |             |          |           |                              |               |                  |              |        |    |
| Baof | eng U\ | /-82: (U | ntitled)* 🕱 |         |             |          |           |                              |               |                  |              |        |    |
| Men  | nories | Memor    | y Range: 0  | - 127   | Refresh     | Spec     | ial Chann | els Show Em                  | pty Propert   | ies              |              |        |    |
| Set  | tings  | Loc 🔺    | Frequency 4 | Name 🖪  | Tone Mode 🖣 | Tone 4   | ToneSql   | <ul> <li>DTCS Cod</li> </ul> | e   DTCS Rx C | ode 4 DTCS Pol 4 | Cross Mode 4 | Duplex | •  |
|      |        | 0        | 146.520000  | 2M CALL | (None)      | 88.5     | 88.5      | 023                          | 023           | NN               | Tone->Tone   | (None) | Ξ  |
|      |        | 1        | 446.000000  | 70CM CA | (None)      | 88.5     | 88.5      | 023                          | 023           | NN               | Tone->Tone   | (None) |    |
|      |        | 2        | 0.000000    |         | (None)      | 88.5     | 88.5      | 023                          | 023           | NN               | Tone->Tone   | (None) |    |
|      |        | 3        | 0.000000    |         | (N Repea    | aterBook | Query     |                              | ×             | NN               | Tone->Tone   | (None) |    |
|      |        | 4        | 0.000000    |         | (N          | State    |           | Texas                        | •             | - NN             | Tone->Tone   | (None) |    |
|      |        | 5        | 0.000000    |         | (N          | County   |           | Williamson                   | County, TX    | , NN             | Tone->Tone   | (None) |    |
|      |        | 6        | 0.000000    |         | (N          | Band     |           | 2 meters (14                 | 44MHz)        | - NN             | Tone->Tone   | (None) |    |
|      |        | 7        | 0.000000    |         | (N          |          |           | ок                           | Cancel        | NN               | Tone->Tone   | (None) |    |
|      |        | 8        | 0.000000    |         | (N          |          |           |                              | concer        | NN NN            | Tone->Tone   | (None) |    |
|      |        | 9        | 0.000000    |         | (None)      | 88.5     | 88.5      | 023                          | 023           | NN               | Tone->Tone   | (None) |    |
|      |        | 10       | 0.000000    |         | (None)      | 88.5     | 88.5      | 023                          | 023           | NN               | Tone->Tone   | (None) |    |
|      |        | 11       | 0.000000    |         | (None)      | 88.5     | 88.5      | 023                          | 023           | NN               | Tone->Tone   | (None) |    |
|      |        | 12       | 0.000000    |         | (None)      | 88.5     | 88.5      | 023                          | 023           | NN               | Tone->Tone   | (None) | -  |
|      |        | •        |             |         |             |          |           |                              |               |                  |              | Þ      |    |
|      |        |          |             |         |             |          | [         | 0] Completed                 | Writing memo  | ry 1 (idle)      |              |        | ad |

|              | CHIRP        |              |                   |           |             |        |              |               |             |             |          |        | - 0     | X    | 3 |
|--------------|--------------|--------------|-------------------|-----------|-------------|--------|--------------|---------------|-------------|-------------|----------|--------|---------|------|---|
| <u>F</u> ile | <u>E</u> dit | <u>V</u> iew | <u>R</u> adio Hel | р         | - <         | Νοω    | Tab          |               |             |             |          |        |         |      |   |
| Bac          | ofeng U\     | /-82: (U     | ntitled)* 🕱       | RepeaterB | ook: 🗶      | INCVV  |              |               |             |             |          |        |         |      |   |
| Me           | mories       | Memo         | y Range: 0        | - 25      | Refresh     | Spec   | ial Channels | Show Empty    | Propertie   | s           |          |        |         |      |   |
| D            | -STAR        | Loc 🔺        | Frequency 4       | Name 4    | Tone Mode 🖣 | Tone 4 | ToneSql 4    | DTCS Code 4   | DTCS Pol 4  | Duplex 4    | Offset 4 | Mode 4 | Tune St | ep ◀ | * |
|              |              | 0            | 0.000000          |           | (None)      | 88.5   | 88.5         | 023           | NN          | (None)      | 0.600000 | FM     | 5.0     |      |   |
|              |              | 1            | 145.130000        | KE5RCS    | (None)      | 88.5   | 88.5         | 023           | NN          | -           | 0.600000 | DV     | 5.0     |      |   |
|              |              | 2            | 145.210000        | KA9LAY    | Tone        | 97.4   | 88.5         | 023           | NN          | -           | 0.600000 | FM     | 5.0     |      | _ |
|              |              | 3            | 145.330000        | WD5EMS    | Tone        | 162.2  | 88.5         | 023           | NN          | -           | 0.600000 | FM     | 5.0     |      | = |
|              |              | 4            | 145.370000        | KC5WLF    | Tone        | 114.8  | 88.5         | 023           | NN          | -           | 0.600000 | FM     | 5.0     |      |   |
|              |              | 5            | 145.450000        | WC5EOC    | Tone        | 162.2  | 88.5         | 023           | NN          | -           | 0.600000 | FM     | 5.0     |      |   |
|              |              | 6            | 145.470000        | KB2PMD    | Tone        | 114.8  | 88.5         | 023           | NN          | -           | 0.600000 | FM     | 5.0     |      |   |
|              |              | 7            | 146.640000        | N5TT      | Tone        | 162.2  | 88.5         | 023           | NN          | -           | 0.600000 | FM     | 5.0     |      |   |
|              |              | 8            | 146.700000        | N5MNW     | Tone        | 110.9  | 88.5         | 023           | NN          | -           | 0.600000 | FM     | 5.0     |      |   |
|              |              | 9            | 146.980000        | W2MN      | Tone        | 103.5  | 88.5         | 023           | NN          | -           | 0.600000 | FM     | 5.0     |      |   |
|              |              | 10           | 147.080000        | NA6M      | Tone        | 100.0  | 88.5         | 023           | NN          | +           | 0.600000 | FM     | 5.0     |      |   |
|              |              | 11           | 147.120000        | W2MN      | Tone        | 103.5  | 88.5         | 023           | NN          | +           | 0.600000 | FM     | 5.0     |      |   |
|              |              | 12           | 0.000000          |           | (None)      | 88.5   | 88.5         | 023           | NN          | (None)      | 0.600000 | FM     | 5.0     |      | - |
|              |              | •            |                   |           |             |        |              |               |             |             |          |        |         | •    |   |
|              |              |              |                   |           |             |        | [0]          | Completed Get | ting memory | /1000 (idle | )        |        |         |      |   |

| ĺ       | CHIRP     | 16                       | Dedie 11-1                        |                |           |        |            |                             |                |               |          |        |             | ×     |
|---------|-----------|--------------------------|-----------------------------------|----------------|-----------|--------|------------|-----------------------------|----------------|---------------|----------|--------|-------------|-------|
|         | Baofeng U | <u>v</u> iew<br>V-82: (L | <u>R</u> adio Hei<br>Jntitled)* 💥 | p<br>RepeaterB | look: 🕱   |        |            |                             |                |               |          |        |             |       |
|         | Memories  | Memo                     | ory Range: 0                      | ÷ - 25         | Refre     | sh Spe | cial Chann | els Show E                  | mpty Propert   | ies           |          |        |             |       |
|         | D-STAR    | Loc 🔺                    | Frequency 4                       | Name 4         | Tone Mode | Tone   | ToneSql    | <ul> <li>DTCS Co</li> </ul> | de 4 DTCS Pol  | Duplex        | Offset 4 | Mode 4 | T           |       |
|         |           | 0                        | 0.000000                          |                | (None)    | 88.5   | 88.5       | 023                         | NN             | (None)        | 0.600000 | FM     | <u>Note</u> | D-STA |
| 1. (    |           | 1                        | 145.130000                        | KE5RCS         | (None)    | 88.5   | 88.5       | 023                         | NN             |               | 0.600000 | DV     | 5.0         |       |
|         |           | 2                        | 145.210000                        | KA9LAY         | Tone      | 97.4   | 88.5       | 023                         | NN             |               | 0.600000 | FM     | 5.0         | _     |
|         |           | 3                        | 145.330000                        | WD5EMS         | Tone      | 162.2  | 88.5       | 023                         | NN             |               | 0.600000 | FM     | 5.0         | =     |
|         |           | 4                        | 145.370000                        | KC5WLF         | Tone      | 114.8  | 88.5       | 023                         | NN             |               | 0.600000 | FM     | 5.0         |       |
|         |           | 5                        | 145.450000                        | WC5EOC         | Tone      | 162.2  | 88.5       | 023                         | NN             |               | 0.600000 | FM     | 5.0         |       |
|         |           | 6                        | 145.470000                        | KB2PMD         | Tone      | 114.8  | 88.5       | 023                         | NN             |               | 0.600000 | FM     | 5.0         |       |
|         |           | 7                        | 146.640000                        | N5TT           | Tone      | 162.2  | 88.5       | 023                         | NN             |               | 0.600000 | FM     | 5.0         |       |
|         |           | 8                        | 146.700000                        | N5MNW          | Tone      | 110.9  | 88.5       | 023                         | NN             |               | 0.600000 | FM     | 5.0         |       |
|         |           | 9                        | 146.980000                        | W2MN           | Tone      | 103.5  | 88.5       | 023                         | NN             |               | 0.600000 | FM     | 5.0         |       |
|         |           | 10                       | 147.080000                        | NA6M           | Tone      | 100.0  | 88.5       | 023                         | NN             |               | 0.600000 | FM     | 5.0         |       |
| 2.Shift | t+click   | 11                       | 147.120000                        | W2MN           | Tone      | 103.5  | 88.5       | 023                         | NN             |               | 0.600000 | FM     | 5.0         |       |
|         |           | 12                       | 0.000000                          |                | (None)    | 88.5   | 88.5       | 023                         | NN             | (None)        | 0.600000 | FM     | 5.0         | -     |
|         |           | •                        |                                   |                |           |        |            |                             |                |               |          |        | •           |       |
|         |           |                          |                                   |                |           |        | [[         | 01 Complete                 | d Getting memo | ry 1000 (idle | •)       |        |             |       |
|         |           |                          |                                   |                |           | -      |            |                             |                | ., 2000 (nam  |          | -      |             |       |

# Query Data Source (Copy)

| CH   | IRP       |            |          |             |        |           |                 |                              |                            |          |        |           | x |
|------|-----------|------------|----------|-------------|--------|-----------|-----------------|------------------------------|----------------------------|----------|--------|-----------|---|
| File | Edit View | Radio Hel  | р        |             |        |           |                 |                              |                            |          |        |           |   |
| Baof | Cut       |            | Ctrl+X   | look: 🗶     |        |           |                 |                              |                            |          |        |           |   |
|      | Сору      |            | Ctrl+C   |             |        |           |                 |                              |                            |          |        |           |   |
| Mem  | Paste     |            | Ctrl+V   | Refresh     | Spec   | ial Chanr | hels Show Em    | pty Proper                   | ties                       |          |        |           |   |
| D-S  | Delete    |            | Delete   | Tone Mode 4 | Tone 4 | ToneSq    | DTCS Code       | <ul> <li>DTCS Pol</li> </ul> | <ul> <li>Duplex</li> </ul> | Offset 4 | Mode 4 | Tune Step | • |
|      | Select A  | I          |          | (None)      | 88.5   | 88.5      | 023             | NN                           | (None)                     | 0.600000 | FM     | 5.0       |   |
|      | Move U    | p          | Ctrl+Up  | (None)      | 88.5   | 88.5      | 023             | NN                           |                            | 0.600000 | DV     | 5.0       |   |
|      | Move De   | own Ct     | rl+Down  | Tone        | 97.4   | 88.5      | 023             | NN                           |                            | 0.600000 | FM     | 5.0       |   |
|      | Exchang   | e Shif     | t+Ctrl+X | Tone        | 162.2  | 88.5      | 023             | NN                           |                            | 0.600000 | FM     | 5.0       | E |
|      | Properti  | es         |          | Tone        | 114.8  | 88.5      | 023             | NN                           |                            | 0.600000 | FM     | 5.0       |   |
| · `  | 5         | 145.450000 | WC5EOC   | Tone        | 162.2  | 88.5      | 023             | NN                           |                            | 0.600000 | FM     | 5.0       |   |
|      | 6         | 145.470000 | KB2PMD   | Tone        | 114.8  | 88.5      | 023             | NN                           |                            | 0.600000 | FM     | 5.0       |   |
|      | 7         | 146.640000 | N5TT     | Tone        | 162.2  | 88.5      | 023             | NN                           |                            | 0.600000 | FM     | 5.0       |   |
|      | 8         | 146.700000 | N5MNW    | Tone        | 110.9  | 88.5      | 023             | NN                           |                            | 0.600000 | FM     | 5.0       |   |
|      | 9         | 146.980000 | W2MN     | Tone        | 103.5  | 88.5      | 023             | NN                           |                            | 0.600000 | FM     | 5.0       |   |
|      | 10        | 147.080000 | NA6M     | Tone        | 100.0  | 88.5      | 023             | NN                           |                            | 0.600000 | FM     | 5.0       |   |
|      | 11        | 147.120000 | W2MN     | Tone        | 103.5  | 88.5      | 023             | NN                           |                            | 0.600000 | FM     | 5.0       |   |
|      | 12        | 0.000000   |          | (None)      | 88.5   | 88.5      | 023             | NN                           | (None)                     | 0.600000 | FM     | 5.0       | - |
|      | ٠         |            |          |             |        |           |                 |                              |                            |          |        |           | • |
|      |           |            |          |             |        |           | [0] Completed ( | Getting memo                 | ory 1000 (idle             | .)       |        |           |   |

# Query Data Source (Paste)

| ſ     | ···· CHIRP                |              | 2003          |            |             | -      | 7 7         |               |                  |            |              |          | x |
|-------|---------------------------|--------------|---------------|------------|-------------|--------|-------------|---------------|------------------|------------|--------------|----------|---|
|       | <u>F</u> ile <u>E</u> dit | <u>V</u> iew | <u>R</u> adio | mage       | Tab         |        |             |               |                  |            |              |          |   |
|       | Baofeng U\                | /-82: (U     | ntitled)* 🕱   | RepeaterBo | ook: 🐹      |        |             |               |                  |            |              |          |   |
|       | Memories                  | Memor        | ry Range: 0   | - 127      | Refresh     | Speci  | al Channels | Show Empty    | Properties       |            |              |          |   |
|       | Settings                  | Loc 🔺        | Frequency 4   | Name 4     | Tone Mode 4 | Tone 4 | ToneSql 🖣   | DTCS Code 4   | DTCS Rx Code 4   | DTCS Pol 4 | Cross Mode 4 | Duplex • | - |
|       |                           | 0            | 146.520000    | 2M CALL    | (None)      | 88.5   | 88.5        | 023           | 023              | NN         | Tone->Tone   | (None)   | Ξ |
|       |                           | 1            | 446.000000    | 70CM CA    | (None)      | 88.5   | 88.5        | 023           | 023              | NN         | Tone->Tone   | (None)   |   |
|       |                           | 2            | 0.000000      |            | (None)      | 88.5   | 88.5        | 023           | 023              | NN         | Tone->Tone   | (None)   |   |
|       |                           | 3            | 0.000000      |            | (None)      | 88.5   | 88.5        | 023           | 023              | NN         | Tone->Tone   | (None)   |   |
|       |                           | 4            | 0.000000      |            | (None)      | 88.5   | 88.5        | 023           | 023              | NN         | Tone->Tone   | (None)   |   |
|       |                           | 5            | 0.000000      |            | (None)      | 88.5   | 88.5        | 023           | 023              | NN         | Tone->Tone   | (None)   |   |
|       |                           | 6            | 0.000000      |            | (None)      | 88.5   | 88.5        | 023           | 023              | NN         | Tone->Tone   | (None)   |   |
| Sele  | ect                       | 7            | 0.000000      |            | (None)      | 88.5   | 88.5        | 023           | 023              | NN         | Tone->Tone   | (None)   |   |
| Entry | to N                      | 8            | 0.000000      |            | (None)      | 88.5   | 88.5        | 023           | 023              | NN         | Tone->Tone   | (None)   |   |
| Dacto | Into                      | 9            | 0.000000      |            | (None)      | 88.5   | 88.5        | 023           | 023              | NN         | Tone->Tone   | (None)   |   |
| Paste |                           | 10           | 0.000000      |            | (None)      | 88.5   | 88.5        | 023           | 023              | NN         | Tone->Tone   | (None)   |   |
|       |                           | 11           | 0.000000      |            | (None)      | 88.5   | 88.5        | 023           | 023              | NN         | Tone->Tone   | (None)   |   |
|       |                           | 12           | 0.000000      |            | (None)      | 88.5   | 88.5        | 023           | 023              | NN         | Tone->Tone   | (None)   | - |
|       |                           | •            |               |            |             |        |             |               |                  |            |              | +        |   |
|       |                           |              |               |            |             |        | [0] (       | Completed Get | ting memory 1000 | (idle)     |              |          |   |

# Query Data Source (Paste)

| CH    | IRP      |         |              |             |        |             |               |                  |            |            |          | ٢ |
|-------|----------|---------|--------------|-------------|--------|-------------|---------------|------------------|------------|------------|----------|---|
| File  | Edit Vie | w Radio | Help         |             |        |             |               |                  |            |            |          |   |
| Baof  | Cut      |         | Ctrl+X       | Book: 💥     |        |             |               |                  |            |            |          |   |
|       | Copy     |         | Ctrl+C       |             |        |             |               | 1                |            |            |          |   |
| Iviem | Delete   |         | Delete       | N Refresh   | Speci  | al Channels | Show Empty    | Properties       |            |            |          |   |
| Sett  |          | -       | D CICIC      | Tone Mode 4 | Tone 4 | ToneSql 4   | DTCS Code 4   | DTCS Rx Code 4   | DTCS Pol 4 | Cross Mode | Duplex < |   |
|       | Select   | All     |              | (None)      | 88.5   | 88.5        | 023           | 023              | NN         | Tone->Tone | (None)   | E |
|       | Move     | Up      | Ctrl+Up      | (None)      | 88.5   | 88.5        | 023           | 023              | NN         | Tone->Tone | (None)   |   |
|       | Move     | Down    | Ctrl+Down    | (None)      | 88.5   | 88.5        | 023           | 023              | NN         | Tone->Tone | (None)   |   |
|       | Excha    | nge     | Shift+Ctrl+X | (None)      | 88.5   | 88.5        | 023           | 023              | NN         | Tone->Tone | (None)   |   |
|       | Prope    | rties   |              | (None)      | 88.5   | 88.5        | 023           | 023              | NN         | Tone->Tone | (None)   |   |
|       | 5        | 0.00000 | 0            | (None)      | 88.5   | 88.5        | 023           | 023              | NN         | Tone->Tone | (None)   |   |
|       | 6        | 0.00000 | 0            | (None)      | 88.5   | 88.5        | 023           | 023              | NN         | Tone->Tone | (None)   |   |
|       | 7        | 0.00000 | 0            | (None)      | 88.5   | 88.5        | 023           | 023              | NN         | Tone->Tone | (None)   |   |
|       | 8        | 0.00000 | 0            | (None)      | 88.5   | 88.5        | 023           | 023              | NN         | Tone->Tone | (None)   |   |
|       | 9        | 0.00000 | 0            | (None)      | 88.5   | 88.5        | 023           | 023              | NN         | Tone->Tone | (None)   |   |
|       | 10       | 0.00000 | 0            | (None)      | 88.5   | 88.5        | 023           | 023              | NN         | Tone->Tone | (None)   |   |
|       | 11       | 0.00000 | 0            | (None)      | 88.5   | 88.5        | 023           | 023              | NN         | Tone->Tone | (None)   |   |
|       | 12       | 0.00000 | 0            | (None)      | 88.5   | 88.5        | 023           | 023              | NN         | Tone->Tone | (None)   | - |
|       | ٠        |         |              |             |        |             |               |                  |            |            | Þ        |   |
|       |          |         |              |             |        | [0] (       | Completed Get | ting memory 1000 | (idle)     |            |          |   |

# Query Data Source (Paste Error)

• Paste Error: D-STAR (DV) mode not supported

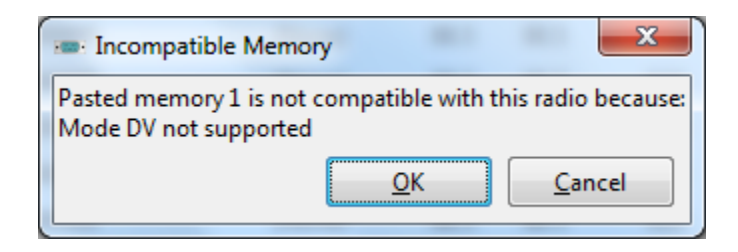

# Query Data Source (Paste)

| <u>File</u> Edit | <u>V</u> iew | <u>R</u> adio Hel | p         |             |        |              |             |                |            |            |        |
|------------------|--------------|-------------------|-----------|-------------|--------|--------------|-------------|----------------|------------|------------|--------|
| Baofeng U        | IV-82: (U    | Intitled)* 🕱      | RepeaterB | ook: 🐹      |        |              |             |                |            |            |        |
|                  | Memo         | ry Range: 0       | - 127     | 7 💂 Refresh | Spec   | ial Channels | Show Empty  | Properties     |            |            |        |
| SIAK             | Loc 🔺        | Frequency 4       | Name 🖪    | Tone Mode 4 | Tone 4 | ToneSql 4    | DTCS Code 4 | DTCS Rx Code 4 | DTCS Pol 4 | Cross Mode | Duplex |
| ntry             | 0            | 0.000000          |           | (None)      | 88.5   | 88.5         | 023         | 023            | NN         |            | (None) |
| npty             | 10           | 0.000000          |           | (None)      | 88.5   | 88.5         | 023         | 023            | NIN        | Tone->Tone | (None) |
|                  | 11           | 145,210000        | KA9I AY   | Tone        | 97.4   | 88.5         | 023         | 023            | NN         | Tone->Tone | -      |
|                  | 12           | 145.330000        | WD5EMS    | Tone        | 162.2  | 88.5         | 023         | 023            | NN         | Tone->Tone |        |
|                  | 13           | 145.370000        | KC5WLF    | Tone        | 114.8  | 88.5         | 023         | 023            | NN         | Tone->Tone |        |
|                  | 14           | 145.450000        | WC5EOC    | Tone        | 162.2  | 88.5         | 023         | 023            | NN         | Tone->Tone |        |
|                  | 15           | 145.470000        | KB2PMD    | Tone        | 114.8  | 88.5         | 023         | 023            | NN         | Tone->Tone |        |
|                  | 16           | 146.640000        | N5TT      | Tone        | 162.2  | 88.5         | 023         | 023            | NN         | Tone->Tone |        |
|                  | 17           | 146.700000        | N5MNW     | Tone        | 110.9  | 88.5         | 023         | 023            | NN         | Tone->Tone | -      |
|                  | 18           | 146.980000        | W2MN      | Tone        | 103.5  | 88.5         | 023         | 023            | NN         | Tone->Tone | -      |
|                  | 19           | 147.080000        | NA6M      | Tone        | 100.0  | 88.5         | 023         | 023            | NN         | Tone->Tone | +      |
|                  | 20           | 147.120000        | W2MN      | Tone        | 103.5  | 88.5         | 023         | 023            | NN         | Tone->Tone | +      |
|                  | 21           | 0.00000           |           | (Mana)      | 00 5   | 00 5         | 000         | 000            | NINI       | Tono NTono | (Mana) |

# Shifting Entries Up

#### • Select rows to shift

| CH           | IRP          |              |                   |           |             |        |              |                |                  |            |            | • X      |   |
|--------------|--------------|--------------|-------------------|-----------|-------------|--------|--------------|----------------|------------------|------------|------------|----------|---|
| <u>F</u> ile | <u>E</u> dit | <u>V</u> iew | <u>R</u> adio Hel | р         |             |        |              |                |                  |            |            |          |   |
| Baofe        | eng U\       | /-82: (U     | ntitled)* 🕱       | RepeaterB | ook: 💥      |        |              |                |                  |            |            |          |   |
| Mem          | ories        | Memo         | ry Range: 0       | - 12      | 7 🍦 Refresh | Speci  | ial Channels | Show Empty     | Properties       |            |            |          |   |
| Setti        | ings         | Loc 🔺        | Frequency 4       | Name 4    | Tone Mode 4 | Tone 4 | ToneSql ◀    | DTCS Code 4    | DTCS Rx Code     | DTCS Pol 4 | Cross Mode | Duplex 4 | ^ |
|              |              | 9            | 0.000000          |           | (None)      | 88.5   | 88.5         | 023            | 023              | NN         | Tone->Tone | (None)   |   |
|              |              | 10           | 0.000000          |           | (None)      | 88.5   | 88.5         | 023            | 023              | NN         | Tone->Tone | (None)   |   |
|              |              | 11           | 145.210000        | KA9LAY    | Tone        | 97.4   | 88.5         | 023            | 023              | NN         | Tone->Tone | -        |   |
|              |              | 12           | 145.330000        | WD5EMS    | Tone        | 162.2  | 88.5         | 023            | 023              | NN         | Tone->Tone | -        |   |
|              |              | 13           | 145.370000        | KC5WLF    | Tone        | 114.8  | 88.5         | 023            | 023              | NN         | Tone->Tone | -        |   |
|              |              | 14           | 145.450000        | WC5EOC    | Tone        | 162.2  | 88.5         | 023            | 023              | NN         | Tone->Tone | -        |   |
|              |              | 15           | 145.470000        | KB2PMD    | Tone        | 114.8  | 88.5         | 023            | 023              | NN         | Tone->Tone | -        |   |
|              |              | 16           | 146.640000        | N5TT      | Tone        | 162.2  | 88.5         | 023            | 023              | NN         | Tone->Tone | -        |   |
|              |              | 17           | 146.700000        | N5MNW     | Tone        | 110.9  | 88.5         | 023            | 023              | NN         | Tone->Tone | -        |   |
|              |              | 18           | 146.980000        | W2MN      | Tone        | 103.5  | 88.5         | 023            | 023              | NN         | Tone->Tone | -        |   |
|              |              | 19           | 147.080000        | NA6M      | Tone        | 100.0  | 88.5         | 023            | 023              | NN         | Tone->Tone | +        |   |
|              |              | 20           | 147.120000        | W2MN      | Tone        | 103.5  | 88.5         | 023            | 023              | NN         | Tone->Tone | +        |   |
|              |              | 01<br>∢      | 0 000000          |           | (Nana)      | 00 5   | 00 5         | 072            | 072              | NINI       | Tono STono | (Nono)   | - |
|              |              |              |                   |           |             |        | [0] (        | Completed Writ | ting memory 20 ( | dle)       |            |          |   |

# Shifting Entries Up

#### • Right-click and select Move up

| CHIRP     |          |                  |                      |        |              |                |                   |            |              |                | x  |
|-----------|----------|------------------|----------------------|--------|--------------|----------------|-------------------|------------|--------------|----------------|----|
| File Edit | View     | Radio Help       |                      |        |              |                |                   |            |              |                |    |
| Baofeng U | V-82: (U | Intitled)* 🗶 Rep | peaterBook : 🞇       |        |              |                |                   |            |              |                |    |
| Memories  | Memo     | ry Range: 0 🏾 🇯  | - 127 💂 Refresh      | Spec   | ial Channels | Show Empty     | Properties        |            |              |                |    |
| Settings  | Loc ▲    | Frequency  Anar  | me  Tone Mode (None) | Tone 4 | ToneSql 4    | DTCS Code 4    | DTCS Rx Code      | DTCS Pol 4 | Cross Mode 4 | Duplex (INONE) | -  |
|           | 9        | 0.000000         | (None)               | 88.5   | 88.5         | 023            | 023               | NN         | Tone->Tone   | (None)         | =  |
|           | 10       | 0.000000         | (None)               | 88.5   | 88.5         | 023            | 023               | NN         | Tone->Tone   | (None)         | _  |
|           | 11       | Cut              | Tone                 | 97.4   | 88.5         | 023            | 023               | NN         | Tone->Tone   |                |    |
|           | 12       | Сору             | Tone                 | 162.2  | 88.5         | 023            | 023               | NN         | Tone->Tone   |                |    |
|           | 13       | Paste            | Tone                 | 114.8  | 88.5         | 023            | 023               | NN         | Tone->Tone   |                |    |
|           | 14       | Select All       | Tone                 | 162.2  | 88.5         | 023            | 023               | NN         | Tone->Tone   |                |    |
|           | 15       | Insert row above | Tone                 | 114.8  | 88.5         | 023            | 023               | NN         | Tone->Tone   |                |    |
|           | 16       | Insert row below | Tone                 | 162.2  | 88.5         | 023            | 023               | NN         | Tone->Tone   |                |    |
|           | 17       | Delete           | ► Tone               | 110.9  | 88.5         | 023            | 023               | NN         | Tone->Tone   |                |    |
|           | 18       | Move up 🧲        | Tone                 | 103.5  | 88.5         | 023            | 023               | NN         | Tone->Tone   |                |    |
|           | 19       | Move down        | Tone                 | 100.0  | 88.5         | 023            | 023               | NN         | Tone->Tone   |                |    |
|           | 20       | Exchange memo    | Tone                 | 103.5  | 88.5         | 023            | 023               | NN         | Tone->Tone   |                |    |
|           | 21       | Properties       | Mana)                | 00 5   | 00 5         | 000            | 000               | NINI       | Tono NTono   | (None)         | Ψ. |
|           |          |                  |                      |        | [0] (        | Completed Writ | ting memory 20 (i | dle)       |              |                |    |

# Shifting Entries Up

#### • Rows Shifted Up

| CHIRP                   | ,               |                   |           |             |        |              |              |                  |                 |            |                | x    |
|-------------------------|-----------------|-------------------|-----------|-------------|--------|--------------|--------------|------------------|-----------------|------------|----------------|------|
| <u>F</u> ile <u>E</u> d | it <u>V</u> iew | <u>R</u> adio Hel | р         |             |        |              |              |                  |                 |            |                |      |
| Baofeng                 | UV-82: (U       | Intitled)* 🕱      | RepeaterB | ook: 🐹      |        |              |              |                  |                 |            |                |      |
| Memorie                 | es Memo         | ry Range: 0       | - 12      | 7 🍦 Refresh | Spec   | ial Channels | Show Empty   | Properties       |                 |            |                |      |
| Settings                | s Loc ▲         | Frequency 4       | Name 4    | Tone Mode 4 | Tone 4 | ToneSql ◀    | DTCS Code 4  | DTCS Rx Code     | DTCS Pol 4      | Cross Mode | Duplex (INONE) | •    |
|                         | 9               | 0.000000          |           | (None)      | 88.5   | 88.5         | 023          | 023              | NN              | Tone->Tone | (None)         |      |
|                         | 10              | 145.210000        | KA9LAY    | Tone        | 97.4   | 88.5         | 023          | 023              | NN              | Tone->Tone | -              | ] ات |
|                         | 11              | 145.330000        | WD5EMS    | Tone        | 162.2  | 88.5         | 023          | 023              | NN              | Tone->Tone |                |      |
|                         | 12              | 145.370000        | KC5WLF    | Tone        | 114.8  | 88.5         | 023          | 023              | NN              | Tone->Tone |                |      |
|                         | 13              | 145.450000        | WC5EOC    | Tone        | 162.2  | 88.5         | 023          | 023              | NN              | Tone->Tone |                |      |
|                         | 14              | 145.470000        | KB2PMD    | Tone        | 114.8  | 88.5         | 023          | 023              | NN              | Tone->Tone |                |      |
|                         | 15              | 146.640000        | N5TT      | Tone        | 162.2  | 88.5         | 023          | 023              | NN              | Tone->Tone |                |      |
|                         | 16              | 146.700000        | N5MNW     | Tone        | 110.9  | 88.5         | 023          | 023              | NN              | Tone->Tone |                |      |
|                         | 17              | 146.980000        | W2MN      | Tone        | 103.5  | 88.5         | 023          | 023              | NN              | Tone->Tone |                |      |
|                         | 18              | 147.080000        | NA6M      | Tone        | 100.0  | 88.5         | 023          | 023              | NN              | Tone->Tone |                |      |
|                         | 19              | 147.120000        | W2MN      | Tone        | 103.5  | 88.5         | 023          | 023              | NN              | Tone->Tone |                |      |
|                         | 20              | 0.000000          |           | (None)      | 88.5   | 88.5         | 023          | 023              | NN              | Tone->Tone | (None)         |      |
|                         | 21              | 0.00000           |           | (None)      | 00 5   | 00 5         | 000          | 000              | NINI            | Tono NTono | (None)         | -    |
|                         |                 |                   |           |             |        | [01 (        | Completed Mo | ving memory from | n 10 to 20 (id  | le)        |                |      |
| L                       |                 |                   |           |             |        | [0]          | completed wo | any memory nor   | 11 10 to 20 (lu |            |                | - 11 |

- Repeat for other Repeater counties/bands
- Reorganize as desired using copy/paste or move up/down

| CHIRP                     |              |                   |           |                  |                |              |                |                 |            |            |               | 3 |
|---------------------------|--------------|-------------------|-----------|------------------|----------------|--------------|----------------|-----------------|------------|------------|---------------|---|
| <u>F</u> ile <u>E</u> dit | <u>V</u> iew | <u>R</u> adio Hel | р         |                  |                |              |                |                 |            |            |               |   |
| Baofeng l                 | JV-82: (U    | Intitled)* 🕱      | Generic ( | CSV: NOAA Weat   | her Alert      | .csv 💥       |                |                 |            |            |               |   |
| Memories                  | Memo         | ry Range: 0       | ÷ - 1     | 27 📮 Refresh     | Speci          | ial Channels | Show Empty     | Properties      |            |            |               |   |
| Settings                  | Loc ▲        | Frequency 4       | Name      | Tone Mode (None) | Tone 4<br>88.5 | ToneSql ◀    | DTCS Code 4    | DTCS Rx Code 4  | DTCS Pol 4 | Cross Mode | Duplex (None) | * |
|                           | 97           | 0.000000          |           | (None)           | 88.5           | 88.5         | 023            | 023             | NN         | Tone->Tone | (None)        |   |
|                           | 98           | 0.000000          |           | (None)           | 88.5           | 88.5         | 023            | 023             | NN         | Tone->Tone | (None)        |   |
|                           | 99           | 0.000000          |           | (None)           | 88.5           | 88.5         | 023            | 023             | NN         | Tone->Tone | (None)        |   |
|                           | 100          | 162.400000        | NOAA1     | (None)           | 88.5           | 88.5         | 023            | 023             | NN         | Tone->Tone | (None)        |   |
|                           | 101          | 162.425000        | NOAA2     | (None)           | 88.5           | 88.5         | 023            | 023             | NN         | Tone->Tone | (None)        |   |
|                           | 102          | 162.450000        | NOAA3     | (None)           | 88.5           | 88.5         | 023            | 023             | NN         | Tone->Tone | (None)        |   |
|                           | 103          | 162.475000        | NOAA4     | (None)           | 88.5           | 88.5         | 023            | 023             | NN         | Tone->Tone | (None)        |   |
|                           | 104          | 162.500000        | NOAA5     | (None)           | 88.5           | 88.5         | 023            | 023             | NN         | Tone->Tone | (None)        |   |
|                           | 105          | 162.525000        | NOAA6     | (None)           | 88.5           | 88.5         | 023            | 023             | NN         | Tone->Tone | (None)        |   |
|                           | 106          | 162.550000        | NOAA7     | (None)           | 88.5           | 88.5         | 023            | 023             | NN         | Tone->Tone | (None)        | = |
|                           | 107          | 0.000000          |           | (None)           | 88.5           | 88.5         | 023            | 023             | NN         | Tone->Tone | (None)        |   |
|                           | 108          | 0.000000          |           | (None)           | 88.5           | 88.5         | 023            | 023             | NN         | Tone->Tone | (None)        |   |
|                           | * [          | 0.000000          |           | 26.1 S           |                | 00.5         | 000            | 000             |            |            | *** *         | Ŧ |
|                           |              |                   |           |                  |                | [0]          | Completed Writ | ting memory 106 | (idle)     |            |               |   |

# Scan Skip (Select Rows)

| CHIRP                   | ,               |               |      |         |        |             |                |                    |               |                                                |        |         |        | 3 |
|-------------------------|-----------------|---------------|------|---------|--------|-------------|----------------|--------------------|---------------|------------------------------------------------|--------|---------|--------|---|
| <u>F</u> ile <u>E</u> d | it <u>V</u> iew | <u>R</u> adio | Help |         |        |             |                |                    |               |                                                |        |         |        |   |
| Baofeng                 | UV-82: (Un      | titled)*      | ×    | Generio | c CSV: | NOAA Weathe | r Alert.csv 🐰  |                    |               |                                                |        |         |        |   |
| Memorie                 | es Memory       | Range:        | 0    | * -     | 127    | Refresh     | Special Channe | els Show Empty     | Properties    |                                                |        |         |        |   |
| Setting                 | s Mode 4        | Tone 4        | Ton  | eSqI ◀  | DTCS   | Code   DTC  | Rx Code 4 DT   | CS Pol  Cross Mo   | de  Duplex    | <ul> <li>Offset 4</li> <li>0.600000</li> </ul> | Mode • | Power 4 | Skip 🖣 | * |
|                         | 2)              | 88.5          | 88.5 | 5       | 023    | 023         | N              | N Tone->T          | one (None)    | 0.600000                                       | FM     |         |        |   |
|                         | <u>=)</u>       | 88.5          | 88.5 | 5       | 023    | 023         | N              | N Tone->T          | one (None)    | 0.600000                                       | FM     |         |        |   |
|                         | <u>=</u> )      | 88.5          | 88.5 | 5       | 023    | 023         | N              | N Tone->T          | one (None)    | 0.600000                                       | FM     |         |        |   |
|                         | <b>≘</b> )      | 88.5          | 88.  | 5       | 023    | 023         | N              | N Tone->T          | one (None)    | 0.000000                                       | FM     | High    |        |   |
|                         | <b>≞</b> )      | 88.5          | 88.  | 5       | 023    | 023         | N              | N Tone->T          | one (None)    | 0.000000                                       | FM     | High    |        |   |
|                         | =)              | 88.5          | 88.  | 5       | 023    | 023         | N              | N Tone->T          | one (None)    | 0.000000                                       | FM     | High    |        |   |
|                         | ⊧)              | 88.5          | 88.  | 5       | 023    | 023         | N              | N Tone->T          | one (None)    | 0.000000                                       | FM     | High    |        |   |
|                         | =)              | 88.5          | 88.  | 5       | 023    | 023         | N              | N Tone->T          | one (None)    | 0.000000                                       | FM     | High    |        |   |
|                         | =)              | 88.5          | 88.  | 5       | 023    | 023         | N              | N Tone->T          | one (None)    | 0.000000                                       | FM     | High    |        | - |
|                         | =)              | 88.5          | 88.  | 5       | 023    | 023         | N              | N Tone->T          | one (None)    | 0.000000                                       | FM     | High    |        | - |
|                         | e)              | 88.5          | 88.5 | 5       | 023    | 023         | N              | N Tone->T          | one (None)    | 0.600000                                       | FM     |         |        |   |
|                         | e)              | 88.5          | 88.5 | 5       | 023    | 023         | N              | N Tone->T          | one (None)    | 0.600000                                       | FM     |         |        | Ŧ |
|                         |                 | 00.5          |      |         |        | 000         |                | → <sup>™</sup>     | · 201 V       |                                                |        |         |        |   |
|                         |                 |               |      |         |        |             | [0             | ] Completed Writin | ig memory 100 | idle)                                          |        |         |        |   |

#### • Right click and select Properties

| CHIRP     |           |          |      |               |                   |                |                   |                    |          |                     | • X      |
|-----------|-----------|----------|------|---------------|-------------------|----------------|-------------------|--------------------|----------|---------------------|----------|
| File Edit | View      | Radio    | Help |               |                   |                |                   |                    |          |                     |          |
| Baofeng U | V-82: (Un | titled)* | * 0  | Generic CSV   | NOAA Weathe       | r Alert.csv 🐰  |                   |                    |          |                     |          |
| Memories  | Memory    | Range:   | 0    | - 127         | Refresh           | Special Channe | Is Show Empty P   | roperties          |          |                     |          |
| Settings  | vlode ◀   | Tone 4   | Tone | Sql   DTC 023 | S Code   DTCS 023 | Rx Code  DTC   | S Pol  Cross Mode | Duplex      (None) | Offset ◀ | Mode  Power         | Skip 🕯 🔺 |
|           | 2)        | 88.5     | 88.5 | 023           | 023               | NN             | Tone->Ton         | e (None)           | 0.600000 | FM                  |          |
|           | e)        | 88.5     | 88.5 | 023           | 023               | NN             | Tone->Ton         | e (None)           | 0.600000 | FM                  |          |
|           | e)        | 88.5     | 88.5 | 023           | 023               | NN             | Tone->Ton         | e (None)           | 0.600000 | FM                  | _        |
|           | =)        | 88.5     | 88.5 | 023           | 023               | NN             | l Tone->Ton       | e (None)           | 0 Ci     | ut                  |          |
|           | =)        | 88.5     | 88.5 | 023           | 023               | NN             | l Tone->Ton       | e (None)           | 0 Co     | opy                 |          |
|           | =)        | 88.5     | 88.5 | 023           | 023               | NN             | l Tone->Ton       | e (None)           | 0 Pa     | iste                |          |
|           | =)        | 88.5     | 88.5 | 023           | 023               | NN             | Tone->Ton         | e (None)           | 0 Se     | elect All           |          |
|           | =)        | 88.5     | 88.5 | 023           | 023               | NN             | l Tone->Ton       | e (None)           | 0 In:    | sert row above      |          |
|           | =)        | 88.5     | 88.5 | 023           | 023               | NN             | l Tone->Ton       | e (None)           | 0 In:    | sert row below      |          |
|           | =)        | 88.5     | 88.5 | 023           | 023               | NN             | l Tone->Ton       | e (None)           | 0 De     | elete               |          |
|           | <u>=)</u> | 88.5     | 88.5 | 023           | 023               | NN             | Tone->Ton         | e (None)           | 0 M      | ove up<br>love down |          |
|           | 2)        | 88.5     | 88.5 | 023           | 023               | NN             | Tone->Ton         | e (None)           | 0 Ex     | change memories     |          |
|           | •         | 00 F     | 00.5 | 000           |                   |                | <br>III           | 744 - X            | Pr       | operties 🗲          | • •      |
|           |           |          |      |               |                   | [0]            | Completed Working | (idle)             |          |                     |          |

- Check "Skip" and set to 'S'
- Click OK

| - | 🖦 Memor | y Properties |            | X              |
|---|---------|--------------|------------|----------------|
|   |         | Frequency    | 162.400000 |                |
|   |         | Name         | NOAA1      |                |
|   |         | Tone Mode    |            | <b>-</b>       |
|   |         | Tone         | 88.5       | <b>T</b>       |
|   |         | ToneSql      | 88.5       | <b>-</b>       |
|   |         | Cross mode   | Tone->Tone | Ŧ              |
|   |         | DTCS Code    | 23         | Ŧ              |
|   |         | RX DTCS Code | 23         | Ŧ              |
|   |         | DTCS Pol     | NN         | <b>-</b>       |
|   |         | Duplex       |            | <b>-</b>       |
|   |         | Offset       | 0.000000   |                |
|   |         | Mode         | FM         | -              |
|   |         |              |            |                |
|   |         | Power        | High       | <b>-</b>       |
| l |         | Skip         | S          | -              |
|   |         |              |            |                |
|   |         | BCL          | Enabled    |                |
|   |         | PTT ID       | Off        | Ŧ              |
|   |         | PTT ID Code  | 1          | Ŧ              |
|   |         |              | <u>o</u> k | <u>C</u> ancel |

| CHIRP                     |                         |         |           |               |                  |               |                |              |          |        |         | 2    | 2  |
|---------------------------|-------------------------|---------|-----------|---------------|------------------|---------------|----------------|--------------|----------|--------|---------|------|----|
| <u>F</u> ile <u>E</u> dit | <u>V</u> iew <u>R</u> a | dio Hel | р         |               |                  |               |                |              |          |        |         |      |    |
| Baofeng U                 | V-82: (Untitle          | ed)* 🕱  | Generic C | SV: NOAA Weat | her Alert.csv  🕷 |               |                |              |          |        |         |      |    |
| Memories                  | Memory Ra               | nge: 0  | ÷ - 12    | 7 💂 Refresh   | Special Chan     | nels Show Er  | npty Propert   | ties         |          |        |         |      |    |
| Settings                  | ne Mode 4               | Tone 4  | ToneSql 4 | DTCS Code 4   | DTCS Rx Code     | DTCS Pol 4    | Cross Mode     | Duplex 4     | Offset 4 | Mode 4 | Power 4 | Skip | -  |
|                           | lone)                   | 88.5    | 88.5      | 023           | 023              | NN            | Tone->Tone     | (None)       | 0.600000 | FM     |         |      |    |
|                           | lone)                   | 88.5    | 88.5      | 023           | 023              | NN            | Tone->Tone     | (None)       | 0.600000 | FM     |         |      |    |
|                           | lone)                   | 88.5    | 88.5      | 023           | 023              | NN            | Tone->Tone     | (None)       | 0.000000 | FM     | High    | S    |    |
|                           | lone)                   | 88.5    | 88.5      | 023           | 023              | NN            | Tone->Tone     | (None)       | 0.000000 | FM     | High    | s    |    |
|                           | lone)                   | 88.5    | 88.5      | 023           | 023              | NN            | Tone->Tone     | (None)       | 0.000000 | FM     | High    | s    |    |
|                           | lone)                   | 88.5    | 88.5      | 023           | 023              | NN            | Tone->Tone     | (None)       | 0.000000 | FM     | High    | s    |    |
|                           | lone)                   | 88.5    | 88.5      | 023           | 023              | NN            | Tone->Tone     | (None)       | 0.000000 | FM     | High    | s    |    |
|                           | lone)                   | 88.5    | 88.5      | 023           | 023              | NN            | Tone->Tone     | (None)       | 0.000000 | FM     | High    | S    |    |
|                           | lone)                   | 88.5    | 88.5      | 023           | 023              | NN            | Tone->Tone     | (None)       | 0.000000 | FM     | High    | S    |    |
|                           | lone)                   | 88.5    | 88.5      | 023           | 023              | NN            | Tone->Tone     | (None)       | 0.600000 | FM     |         |      | Ξ  |
|                           | lone)                   | 88.5    | 88.5      | 023           | 023              | NN            | Tone->Tone     | (None)       | 0.600000 | FM     |         |      |    |
|                           | lone)                   | 88.5    | 88.5      | 023           | 023              | NN            | Tone->Tone     | (None)       | 0.600000 | FM     |         |      |    |
|                           | one)                    | 88.5    | 88.5      | 023           | 023              | NN            | Tone->Tone     | (None)       | 0.600000 | FM     |         |      | -  |
|                           | •                       |         |           |               |                  |               | III            |              |          |        |         | •    |    |
|                           |                         |         |           |               |                  | [0] Completed | I Getting memo | ry 127 (idle | )        |        |         |      | зđ |

# Changing other Settings

| CHIRP                                                                                                    |                                                                                                    |                                        | x |
|----------------------------------------------------------------------------------------------------|----------------------------------------------------------------------------------------------------|----------------------------------------|---|
| <u>File Edit View Radio Help</u><br>Baofeng UV-82: (Untitled)* 💥 (                                                                                     | eneric CSV: NOAA Weather Alert.csv 💥                                                                                                    |                                        |   |
| Memories<br>Settings<br>Advanced Settings<br>Advanced Settin<br>Other Settings<br>Work Mode Set<br>FM Radio Prese<br>DTMF Settings<br>Service Settings | Carrier Squelch Level 1<br>Battery Saver 1:3<br>Backlight Timeout 5<br>Backlight Timeout 5<br>Beep Enabled<br>Timeout Timer 60 sec<br>Display Mode (A) Frequency<br>Display Mode (B) Frequency<br>Standby LED Color Purple<br>RX LED Color Blue<br>TX LED Color Blue<br>Roger Beep (TX) Enabled<br>Roger Beep (RX) Off |                                        |   |
|                                                                                                    | [0]                                                                                                    | 0] Completed Getting memory 127 (idle) |   |

# Programming with CHIRP

- 1. Run CHIRP
- 2. Create Image (download) from Radio
- 3. Change Settings and Memories

#### 4. Program (upload to) Radio

# Upload To Radio (Save File)

|      | CHIRP  |         |            |         |             |        |             |               |                 |            |              |          | x |
|------|--------|---------|------------|---------|-------------|--------|-------------|---------------|-----------------|------------|--------------|----------|---|
| File | e Edit | View    | Radio Hel  | р       |             |        |             |               |                 |            |              |          |   |
|      | New    |         |            | Ctrl+N  | a 24        |        |             |               |                 |            |              |          |   |
|      | Open   |         |            | Ctrl+0  | 9           | 1      |             |               |                 |            |              |          |   |
|      | Open s | tock co | nfig       | ► 2     | 7 🍦 Refresh | Speci  | al Channels | Show Empty    | Properties      |            |              |          |   |
| _    | Recent |         |            | •       | Tone Mode 4 | Tone 4 | ToneSql 🖣   | DTCS Code 4   | DTCS Rx Code 4  | DTCS Pol 4 | Cross Mode 4 | Duplex * | - |
|      | Save   |         |            | Ctrl+S  | (None)      | 88.5   | 88.5        | 023           | 023             | NN         | Tone->Tone   | (None)   | Ξ |
|      | Save A | s       |            | A A     | (None)      | 88.5   | 88.5        | 023           | 023             | NN         | Tone->Tone   | (None)   |   |
|      | Import |         |            | Alt+I   | Tone 💌      | 97.4   | 88.5        | 023           | 023             | NN         | Tone->Tone   | -        |   |
|      | Export |         |            | Alt+X ; | Tone        | 162.2  | 88.5        | 023           | 023             | NN         | Tone->Tone   | -        |   |
| ×    | Close  |         |            | Ctrl+W  | Tone        | 103.5  | 88.5        | 023           | 023             | NN         | Tone->Tone   | -        |   |
|      | Quit   |         |            | Ctrl+Q  | Tone        | 162.2  | 88.5        | 023           | 023             | NN         | Tone->Tone   | -        |   |
| -    |        | 6       | 146.640000 | N5TT    | Tone        | 162.2  | 88.5        | 023           | 023             | NN         | Tone->Tone   | -        |   |
|      |        | 7       | 146.700000 | N5MNW   | Tone        | 110.9  | 88.5        | 023           | 023             | NN         | Tone->Tone   | -        |   |
|      |        | 8       | 146.980000 | W2MN    | Tone        | 103.5  | 88.5        | 023           | 023             | NN         | Tone->Tone   | -        |   |
|      |        | 9       | 147.080000 | NA6M    | Tone        | 100.0  | 88.5        | 023           | 023             | NN         | Tone->Tone   | +        |   |
|      |        | 10      | 147.120000 | W2MN    | Tone        | 103.5  | 88.5        | 023           | 023             | NN         | Tone->Tone   | +        |   |
|      |        | 11      | 440.575000 | KE5RCS  | (None)      | 88.5   | 88.5        | 023           | 023             | NN         | Tone->Tone   | +        |   |
|      |        | 12      | 441.500000 | W5CGU   | Tone        | 162.2  | 88.5        | 023           | 023             | NN         | Tone->Tone   | +        | - |
|      |        | •       |            |         |             |        |             |               |                 |            |              | •        | - |
|      |        |         |            |         |             |        | [0] (       | Completed Get | ting memory 127 | (idle)     |              |          |   |

| CHI    | RP    |         |          |          |            |        |        |            |               |                 |            |              |          | x |
|--------|-------|---------|----------|----------|------------|--------|--------|------------|---------------|-----------------|------------|--------------|----------|---|
| File I | Edit  | View    | Radio    | Help     |            |        |        | _          |               |                 |            |              |          |   |
| Baofen | a UV  | -82· Ba | Dov      | wnload   | d From Rad | dio    | Alt+D  |            |               |                 |            |              |          |   |
|        | 901   | 02.00   | Upl      | load To  | o Radio    |        | Alt+U  | <b>É</b>   | •             | <u></u>         |            |              |          |   |
| Memo   | ories | Memor   | Imp      | port fro | om data so | ource  | •      | I Channels | Show Empty    | Properties      |            |              |          |   |
| Settin | ngs   | Loc 🔺   | Qu       | ery dat  | ta source  |        |        | FoneSql 🖣  | DTCS Code 4   | DTCS Rx Code 4  | DTCS Pol 4 | Cross Mode 4 | Duplex * |   |
|        |       | 0       | Imp      | port fre | om stock c | onfig  |        | 88.5       | 023           | 023             | NN         | Tone->Tone   | (None)   | Ξ |
|        |       | 1       | Cha      | annel o  | defaults   |        |        | 88.5       | 023           | 023             | NN         | Tone->Tone   | (None)   |   |
|        |       | 2       | 🔘 Sto    | р        |            |        | Escape | 88.5       | 023           | 023             | NN         | Tone->Tone   | -        |   |
|        |       | 3       | 145.3300 | 000      | WD5EMS     | Tone   | 162.2  | 88.5       | 023           | 023             | NN         | Tone->Tone   | -        |   |
|        |       | 4       | 145.3700 | 000      | KC5WLF     | Tone   | 103.5  | 88.5       | 023           | 023             | NN         | Tone->Tone   | -        |   |
|        |       | 5       | 145.4500 | 000      | N5TT       | Tone   | 162.2  | 88.5       | 023           | 023             | NN         | Tone->Tone   | -        |   |
|        |       | 6       | 146.6400 | 000      | N5TT       | Tone   | 162.2  | 88.5       | 023           | 023             | NN         | Tone->Tone   | -        |   |
|        |       | 7       | 146.7000 | 000      | N5MNW      | Tone   | 110.9  | 88.5       | 023           | 023             | NN         | Tone->Tone   | -        |   |
|        |       | 8       | 146.9800 | 000      | W2MN       | Tone   | 103.5  | 88.5       | 023           | 023             | NN         | Tone->Tone   | -        |   |
|        |       | 9       | 147.0800 | 000      | NA6M       | Tone   | 100.0  | 88.5       | 023           | 023             | NN         | Tone->Tone   | +        |   |
|        |       | 10      | 147.1200 | 000      | W2MN       | Tone   | 103.5  | 88.5       | 023           | 023             | NN         | Tone->Tone   | +        |   |
|        |       | 11      | 440.5750 | 000      | KE5RCS     | (None) | 88.5   | 88.5       | 023           | 023             | NN         | Tone->Tone   | +        |   |
|        |       | 12      | 441.5000 | 000      | W5CGU      | Tone   | 162.2  | 88.5       | 023           | 023             | NN         | Tone->Tone   | +        | + |
|        |       | •       |          |          |            |        |        |            |               |                 |            |              | Þ        |   |
|        | 1     |         |          |          |            |        |        | [0]        | Completed Get | ting memory 127 | (idle)     |              |          | đ |

#### Select COM port

| 📼 CHIF | RP     |        |              |            |         |            |             |           |                    |               | _          |        | x   |
|--------|--------|--------|--------------|------------|---------|------------|-------------|-----------|--------------------|---------------|------------|--------|-----|
| File E | Edit   | View   | Radio Help   | þ          |         |            |             |           |                    |               |            |        |     |
| Baofen | ng UV- | 82: Ba | ofengUV82-20 | 150203.img | ×       |            |             |           |                    |               |            |        |     |
| Memo   | ries N | /lemor | y Range: 0   | - 127      | 🖞 🍦 Re  | efresh Spe | cial Channe | els Show  | Empty Propertie    | s             |            |        |     |
| Settin | igs L  | .oc 🔺  | Frequency 4  | Name 🖪     | Tone Mo | de  Tone   | ToneSql     | DTCS C    | ode 🖣 DTCS Rx Co   | de 🖣 DTCS Pol | Cross Mode | Duplex | - ▲ |
|        | (      | 0      | 146.520000   | 2M CALL    | (None)  | 88.5       | 88.5        | 023       | 023                | NN            | Tone->Tone | (None) | Ξ   |
|        | 1      | 1      | 446.000000   | 70CM CA    | (None)  | 88.5       | 88.5        | 023       | 023                | NN            | Tone->Tone | (None) |     |
|        | 2      | 2      | 145.210000   | KA9LAY     | Tone    | 97.4       | 88.5        | 023       | 023                | NN            | Tone->Tone | -      |     |
|        | 3      | 3      | 145.330000   | WD5EMS     | Tone    | Radio      |             |           |                    | NN            | Tone->Tone | -      |     |
|        | 4      | 4      | 145.370000   | KC5WLF     | Tone    | Port       | COM16       |           | •                  | NN            | Tone->Tone | -      |     |
|        | 1      | 5      | 145.450000   | N5TT       | Tone    | Vendor     | Baofeng     |           |                    | NN            | Tone->Tone | -      |     |
|        |        | 6      | 146.640000   | N5TT       | Tone    | Model      | LIV-82      |           |                    | NN            | Tone->Tone | -      |     |
|        |        | 7      | 146.700000   | N5MNW      | Tone    |            | 01 02       |           |                    | NN            | Tone->Tone | -      |     |
|        | 8      | 8      | 146.980000   | W2MN       | Tone    |            | Cancel      |           | ОК                 | NN            | Tone->Tone | -      |     |
|        | 9      | 9      | 147.080000   | NA6M       | Tone    | 100.0      | 88.5        | 023       | 023                | NN            | Tone->Tone | +      |     |
|        | 1      | 10     | 147.120000   | W2MN       | Tone    | 103.5      | 88.5        | 023       | 023                | NN            | Tone->Tone | +      |     |
|        | 1      | 11     | 440.575000   | KE5RCS     | (None)  | 88.5       | 88.5        | 023       | 023                | NN            | Tone->Tone | +      |     |
|        | 1      | 12     | 441.500000   | W5CGU      | Tone    | 162.2      | 88.5        | 023       | 023                | NN            | Tone->Tone | +      | -   |
|        |        | •      |              |            |         | 1          |             |           |                    |               |            | Þ      |     |
|        |        |        |              |            |         |            | [0          | ] Complet | ted Getting memory | 127 (idle)    |            |        |     |

Same as Download Instructions

| 👄 CHIRP                                                                           |                                         |             |                                                                                                    |         |        | x |  |  |  |  |
|-----------------------------------------------------------------------------------|-----------------------------------------|-------------|----------------------------------------------------------------------------------------------------|---------|--------|---|--|--|--|--|
| File Edit                                                                         | View                                    | Radio Hel   | łp                                                                                                    |         |        |   |  |  |  |  |
| Baofeng UV-82: BaofengUV82-20150203.img 🕱                                         |                                         |             |                                                                                                    |         |        |   |  |  |  |  |
| Memories Memory Range: 0 🚔 - 127 👻 Refresh Special Channels Show Empty Properties |                                         |             |                                                                                                    |         |        |   |  |  |  |  |
| Settings                                                                          | Loc 🔺                                   | Frequency 4 | Name   Tone Mode  Tone  ToneSql  DTCS  Code  DTCS  Rx  Code  DTCS  Pol  Cross  Name  Name  Tone  Name  Name Name | /lode ◀ | Duplex | • |  |  |  |  |
|                                                                                   | 0                                       | 146.520000  | 2M ( Tone-                                                                                                    | >Tone   | (None) |   |  |  |  |  |
|                                                                                   | 1 446.                                  | 446.000000  | 70Cl Tone-                                                                                                    | Tone    | (None) |   |  |  |  |  |
|                                                                                   | 2                                       | 145.210000  | KA9 Baofeng UV-82 Instructions I Tone-                                                                                                    | >Tone   | -      |   |  |  |  |  |
|                                                                                   | 3                                       | 145.330000  | WD! 🖉 1. Turn radio off. I Tone-                                                                                                    | >Tone   | -      |   |  |  |  |  |
|                                                                                   | 4                                       | 145.370000  | 2. Connect cable to mic/spkr connector.<br>3. Make sure connector is firmly connected.                                                                                                    | >Tone   | -      |   |  |  |  |  |
|                                                                                   | 5                                       | 145.450000  | N5T 4. Turn radio on (volume may need to be set at 100%). I Tone-                                                                                                    | >Tone   | -      |   |  |  |  |  |
|                                                                                   | 6                                       | 146.640000  | N5T 5. Ensure that the radio is tuned to channel with no activity.<br>6. Click OK to upload image to device. Tone-                                                                                                    | >Tone   | -      |   |  |  |  |  |
|                                                                                   | 7                                       | 146.700000  | N5N I Tone-                                                                                                    | >Tone   | -      |   |  |  |  |  |
|                                                                                   | 8                                       | 146.980000  | W2N Don't show instructions for any radio again Tone-                                                                                                    | >Tone   | -      |   |  |  |  |  |
|                                                                                   | 9                                       | 147.080000  | NA6 Tone-                                                                                                    | >Tone   | +      |   |  |  |  |  |
|                                                                                   | 10                                      | 147.120000  | W2N OK Tone-                                                                                                    | >Tone   | +      |   |  |  |  |  |
|                                                                                   | 11                                      | 440.575000  | KESK Tone-                                                                                                    | >Tone   | +      |   |  |  |  |  |
|                                                                                   | 12                                      | 441.500000  | W5CGU Tone 162.2 88.5 023 023 NN Tone-                                                                                                    | >Tone   | +      | - |  |  |  |  |
|                                                                                   | ٠ -                                     |             | III                                                                                                    |         | ł      | ŀ |  |  |  |  |
|                                                                                   | [0] Completed Getting memory 127 (idle) |             |                                                                                                    |         |        |   |  |  |  |  |

• Same Disclaimer

| Proceed with experimental driver?                                                                                                    | x |  |  |  |  |  |  |  |
|----------------------------------------------------------------------------------------------------|---|--|--|--|--|--|--|--|
| This radio's driver is experimental. Do you want to proceed?                                                                                                    |   |  |  |  |  |  |  |  |
| Details:                                                                                                    |   |  |  |  |  |  |  |  |
| Due to the fact that the manufacturer continues to release new versions of the firmware with obscure and hard-to-track changes, this driver may not work with your device. Thus far and to the best knowledge of the author, no UV-5R radios have been harmed by using CHIRP. However, proceed at your own risk! |   |  |  |  |  |  |  |  |
|                                                                                                    | Ш |  |  |  |  |  |  |  |
| <                                                                                                    |   |  |  |  |  |  |  |  |
| Do not show this next time                                                                                                    |   |  |  |  |  |  |  |  |
| Proceed? <u>Y</u> es <u>N</u> o                                                                                                    |   |  |  |  |  |  |  |  |

• Cloning Display. Radio will reboot when done

| 🚥 CH                                    | IRP                                     |       |             |         |             |        |               |             |                |            | L          |                            | x    |
|-----------------------------------------|-----------------------------------------|-------|-------------|---------|-------------|--------|---------------|-------------|----------------|------------|------------|----------------------------|------|
| File                                    | Edit                                    | View  | Radio Help  | p       |             |        |               |             |                |            |            |                            |      |
| Baofe                                   | ofeng UV-82: BaofengUV82-20150203.img 🕱 |       |             |         |             |        |               |             |                |            |            |                            |      |
| Mem                                     | ories                                   | Memor | y Range: 0  | - 127   | 7 🍦 Refresh | Spee   | cial Channels | Show Empty  | Properties     |            |            |                            |      |
| Sett                                    | ings                                    | Loc 🔺 | Frequency 4 | Name 🖪  | Tone Mode 4 | Tone • | ToneSql 4     | DTCS Code 4 | DTCS Rx Code 4 | DTCS Pol 4 | Cross Mode | <ul> <li>Duples</li> </ul> | (▲ ▲ |
|                                         |                                         | 0     | 146.520000  | 2M CALL | (None)      | 88.5   | 88.5          | 023         | 023            | NN         | Tone->Tone | (None                      | :) ≡ |
|                                         |                                         | 1     | 446.000000  | 70CM CA | (None)      | 88.5   | 88.5          | 023         | 023            | NN         | Tone->Tone | (None                      | :)   |
|                                         |                                         | 2     | 145.210000  | KA9LAY  | Tone 💌      | 97.4   | 88.5          | 023         | 023            | NN         | Tone->Tone | -                          |      |
|                                         |                                         | 3     | 145.330000  | WD5EMS  | Tone        | 1622   | 88.5          | 022         | 023            | NN         | Tone->Tone | -                          |      |
|                                         |                                         | 4     | 145.370000  | KC5WLF  | Tone        | 1      | Clone Progr   | ess 🔼       | 023            | NN         | Tone->Tone | -                          |      |
|                                         |                                         | 5     | 145.450000  | N5TT    | Tone        | 1      | Clonir        | ng          | 023            | NN         | Tone->Tone | -                          |      |
|                                         |                                         | 6     | 146.640000  | N5TT    | Tone        | 1      |               |             | 023            | NN         | Tone->Tone | -                          |      |
|                                         |                                         | 7     | 146.700000  | N5MNW   | Tone        | 1      | Cance         | el          | 023            | NN         | Tone->Tone | -                          |      |
|                                         |                                         | 8     | 146.980000  | W2MN    | Tone        | 103.5  | 88.5          | 023         | 023            | NN         | Tone->Tone | -                          |      |
|                                         |                                         | 9     | 147.080000  | NA6M    | Tone        | 100.0  | 88.5          | 023         | 023            | NN         | Tone->Tone | +                          |      |
|                                         |                                         | 10    | 147.120000  | W2MN    | Tone        | 103.5  | 88.5          | 023         | 023            | NN         | Tone->Tone | +                          |      |
|                                         |                                         | 11    | 440.575000  | KE5RCS  | (None)      | 88.5   | 88.5          | 023         | 023            | NN         | Tone->Tone | +                          |      |
|                                         |                                         | 12    | 441.500000  | W5CGU   | Tone        | 162.2  | 88.5          | 023         | 023            | NN         | Tone->Tone | +                          | -    |
|                                         |                                         | •     |             |         |             | I      | 11            |             |                |            |            |                            | Þ    |
| [0] Completed Getting memory 127 (idle) |                                         |       |             |         |             |        |               | (idle)      |                |            |            |                            |      |

# Conclusions

- Baofeng HTs
  - Inexpensive (some call disposable)
  - Not perfect, but adequate
- Manual Programming
  - Print a programming reference and keep it in your wallet or taped to battery
- CHIRP Programming
  - FREE!!!
  - Access to advanced features and settings
  - Repeater Directory Queries make filling the memories easy

#### Questions?

#### Backup

# Warning

• Never clone from one radio to another using an old version of CHIRP

# **Baofeng Variants**

- UV-5R Original model
- UV-5R cosmetic variants
  - Examples: R+,R+Plus,R2,RA,RA+,RAX+,RB,RC,RCX+,RD,RE,RE-Plus,RG,RK,RQ,RS,RT,RU,S,BF-F9,GT-3 (MK2), BF-F8(+), ZT-V8(A,A+)
  - RAX,RCX (2m,1.25m)
- UV-3R smaller, sans-keypad
- UV-82/82L/82X Bigger, dual PTT, upgraded antenna
  - 82X is 2m, 1.25m version
  - 82C is commercial version
- F-11
- BF-F8HP/UV-5R TP/GT-3TP/BF-F9V2+
  - Tri-power (8W/4W/1W)